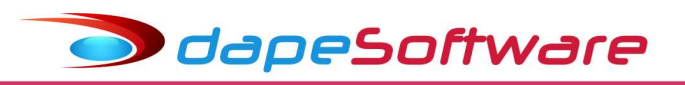

I - CALCULO DO 130.SALÁRIO

### Folha de pagamento PEGASUS Processamento do13o.SALÁRIO - 2024

Build: 2.0.0.1349 ou superior - Data: 09/10/2024

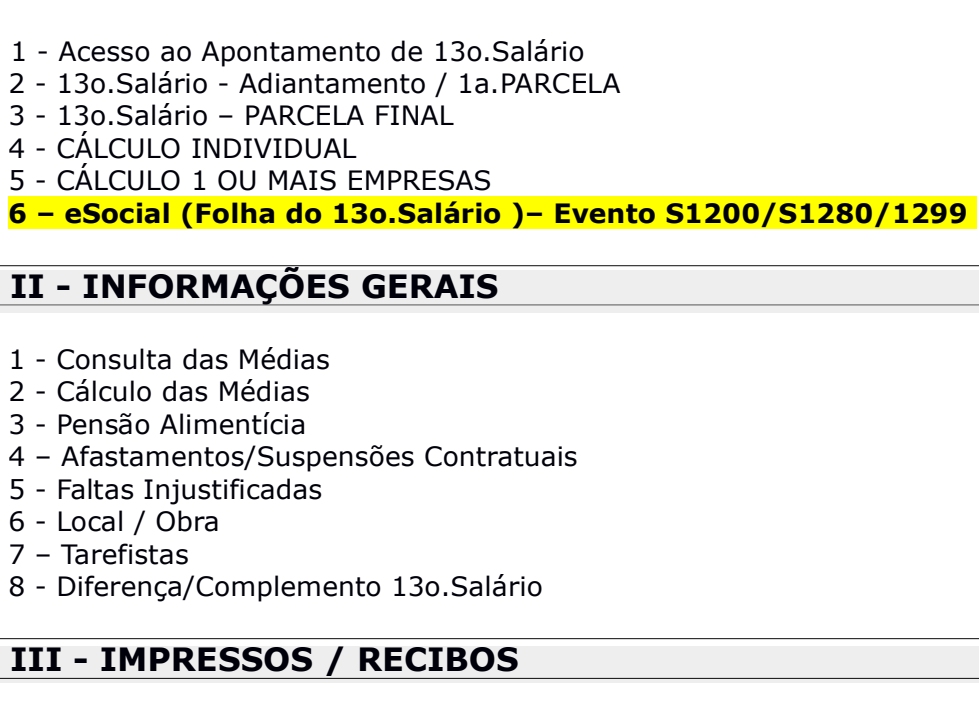

- 1 Holerith
- 2 Crédito Bancário
  - . Relatório de Crédito Bancário
  - . Exportação Bancária
- 3 Folha de Pagamento do 13o.Salario
- 4 Resumo de Proventos / Descontos
- 5 Relatórios Analíticos de I.N.S.S,I.R.R.F e F.G.T.S
  - . I.N.S.S ( Contribuição Previdenciária );
  - . I.R.R.F (Imposto de Renda Retido na Fonte)
  - . F.G.T.S (Fundo de Garantia do Tempo de Serviço)

# **IV - CONFIGURAÇÕES**

- 1 Variáveis
- 2 Automáticas

### V - VIDEO AJUDA WWW.DAPE.COM.BR

13o.Salário – Adiantamento http://ww3.dape.com.br/vervideo.aspx?id=13

13o.Salário - Parcela Final <u>http://ww3.dape.com.br/vervideo.aspx?id=14</u>

Obs: A GFIP do 13º.Salário com informações para a Previdência Social, foi substituída pelo envio dos eventos da folha de DECIMO TERCEIRO através do S-1200 do eSocial, dúvidas, consulta o Manual do eSocial ou então o **Suporte DAPE SOFTWARE.** 

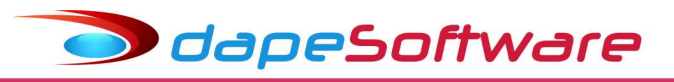

I - CALCULO DO 130.SALÁRIO

# 1 - Acesso ao Apontamento do 13o.Salário

| Pegasus by Dape Software Ltda (1985-2015) - Release:2.0.0 Build:1273                                                                                                    | . (9)                                                                                                    |
|----------------------------------------------------------------------------------------------------|----------------------------------------------------------------------------------------------------|
| Sistema Dados Processos Relatórios Utilitários Ferramentas Pegasus On-Line                                                                                                    | Janelas Help                                                                                                    |
| <ul> <li>Assistentes</li> <li>Alterações com Registro</li> </ul>                                                                                                    | *                                                                                                    |
| Agontamentos         Image: Alterações Salariais         Image: Alterações Salariais | <ul> <li>Mensal</li> <li>Adiantamento</li> <li>Eérias</li> <li>Décimo Terceiro</li> <li>Rescisão</li> <li>Rescisão Complementar</li> </ul> |
| Altera Período de <u>C</u> álculo                                                                                                    |                                                                                                    |
|                                                                                                    |                                                                                                    |

# 2 - 13o. Salário - Adiantamento / 1a.Parcela

Os cálculos de 13º.Salário efetuados no "APONTAMENTO DECIMO TERCEIRO", ou então pagos no "APONTAMENTO FÉRIAS" por ocasião das férias do trabalhador, nas competências de → JANEIRO A NOVEMBRO, são considerados pelo sistema como 13º.Salário – Adiantamento / 1ª.Parcela.

| Apontamento e Cal          | culo de Décimo Ter            | ceiro Salário       |              | <b>.</b>     |          |                     | 83          |            |    |
|----------------------------|-------------------------------|---------------------|--------------|--------------|----------|---------------------|-------------|------------|----|
| X 0001 ABC INDUS           | ◀ ◀ ► ►I<br>TRIA E COMERCIO L | TDA                 | Pag<br>30/1  | amento<br>1/ | न        | Novembro +          | s/Anoj<br>  |            |    |
| Apontamentos Funcior       | nários Calculados   Ca        | alcular 1 ou mais ( | Empresas     |              |          | ,                   | <u> </u>    |            |    |
| Funcionário                | •                             |                     |              | Ĕ            | Salári   | ,                   | 1           |            |    |
| 000001 JOAO CAR            | LOS OLIVEIRA                  |                     |              | C            | Contrati | o <u>por Hora</u> 2 | 20.00       |            |    |
| Resultado                  | do Cálculo                    |                     |              |              |          |                     |             |            |    |
| Local da C<br>Funcionári   | 0                             |                     |              | L            | íquid    | o a Receber         | Referênc    | ia: (Mes/A | no |
| 1681 [6 ]000001            | JOAO CARLOS C                 | DLIVEIRA            |              |              |          | 1,466.67            | Novembro    | <b>-</b>   |    |
| Apontame<br>1362 PI E7 Bas | es de Cálculo <u>F</u> 8 (    | Outros Eventos      | <u>E</u> 9 Z | oom Grid     |          | Detalha o Evento    | <u>E</u> sc | Fechar     |    |
| Pagame                     | Venciment                     | tos                 |              |              |          | Desconto            | <u>IS</u>   |            |    |
| 30/11/20 G Evento          | Descrição                     | Refer )             | Valor        | ∧ G Eve      | ento     | Descrição           | Refer       | Valor      | ^  |
| @ [ins]                    | 136 SALARIO ( ADIA            | 6.00 2              | ,200.00      | A ⊞ 1        | 1362 P   | ENSAO ALIM.LIQ.S    | 33.33       | 733.3      | 31 |
|                            |                               |                     |              |              |          |                     |             |            |    |
| 001 RAT                    |                               |                     |              |              |          |                     |             |            |    |
| 002 RAT                    |                               |                     |              |              |          |                     |             |            |    |
| 003 000                    |                               |                     |              |              |          |                     |             |            |    |
|                            |                               |                     |              |              |          |                     |             |            |    |
|                            |                               |                     |              |              |          |                     |             |            |    |
| Browse                     |                               |                     |              |              |          |                     |             |            |    |
|                            |                               |                     |              |              |          |                     |             |            |    |
|                            |                               |                     |              |              |          |                     |             |            |    |
|                            |                               |                     |              |              |          |                     |             |            |    |
|                            |                               |                     |              |              |          |                     |             |            |    |
|                            |                               |                     |              | ~            |          |                     |             |            | ~  |
| <                          |                               |                     | >            | <            |          |                     |             | 3          | >  |
|                            |                               | 2.                  | ,200.00      |              |          |                     |             | 733.33     |    |
|                            |                               |                     |              |              |          |                     |             |            | 1  |

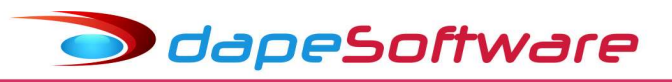

### 3 - 13o.Salário – PARCELA FINAL

Os cálculos de 13º.Salário efetuados no "APONTAMENTO DÉCIMO TERCEIRO" na competência → DEZEMBRO, são considerados pelo sistema como 13º.Salário – PARCELA FINAL.

Os adiantamentos de 13°.Salário efetuados durante o exercício (Janeiro a Novembro) são descontados automaticamente pelo sistema quando do cálculo/pagamento da Parcela Final do 13°.Salário (Dezembro ou na Rescisão).

| CINDUST<br>AO CARL<br>esultado i<br>uncionário<br>DODOT<br>E7 Baser<br>Evento<br>1 300 1  | RIA E COMERI<br>35 OLIVEIRA<br>40 Cálculo<br>JOAO CARL<br>4 de Cálculo<br>4 de Cálculo<br>2 Descrição<br>30 SALARIO | OS OLIVEIRA<br>E8 Outros Evente<br>Refer<br>12.00                   | 20<br>20<br> | 9 Zoom G                | Saka           Contra           Líquin           Brid           Evento           ⊞ 1321           ⊞ 1362        | Dezembro 💌                                                                                                    | 20.00<br>Referênci<br>Dezembro<br>Esc<br>Ds<br>Refer<br>0.00<br>3.333                                                 | ia: (Mes#<br>Fechar<br>Valor<br>2,200.0<br>540.4       | \$nc   |
|-------------------------------------------------------------------------------------------|----------------------------------------------------------------------------------------------------|---------------------------------------------------------------------|----------------------------------------------------------------------------------------------------|-------------------------|----------------------------------------------------------------------------------------------------|----------------------------------------------------------------------------------------------------|----------------------------------------------------------------------------------------------------|--------------------------------------------------------|--------|
| AO CARL<br>esultado i<br>uncionário<br>000001<br>E7 Baser<br>Evento<br>Evento             | DS DLIVEIRA<br>to Cálculo<br>de Cálculo<br>de Cálculo<br><u>Vencir</u><br>Descrição<br>to SALARIO                   | OS OLIVEIRA<br>E8 Outros Evente<br>Nefer<br>12.00                   | ••• <u>Et</u><br>Valor<br>4,400,00                                                                                                    | 9 Zoom G                | <u>Sata</u><br>Contra<br>Líquia<br>arid<br>Evento<br>⊞ 1321<br>⊞ 1362                                           | 207<br>to <u>por Hora</u><br>1.080.90<br>Detalha o Evento<br>Descrição<br>DESCTO.13o.SAL (A<br>PENSAD ALIM.LIQ.S | Referênci<br>Dezembro<br>Esc<br>Refer<br>A 0.00<br>3 333                                                              | ia: (Mes#<br>Fechar<br>Valor<br>2,200.0<br>540.4       | 1<br>0 |
| IAO CARL<br>esultado<br>uncionário<br>00001<br>E7 Baser<br>E7 Baser<br>Evento<br>E 1300 1 | DS OLIVEIRA<br>do Cálculo<br>JOAO CARL<br>de Cálculo<br><u>Vencin</u><br>Descrição<br>30 SALARIO                    | OS OLIVEIRA<br><u>E</u> 8 Outros Evento<br>mentos<br>Refer<br>12.00 | ••• Valor 4,400.00                                                                                                    | 9 Zoom G                | <u>Satá</u><br>Contra<br>Líquia<br>Brid<br>Evento<br>⊞ 1321<br>⊞ 1362                                           | 227<br>to por Hora<br>1,080,90<br>Detalha o Evento<br>Descrição<br>DESCTO.13o,SAL (A<br>PENSAO ALIM.LIQ.3        | 20.00           Referênci           Dezembro           Esc           DS           Refer           0.00           3.33 | ia: (Mes//<br>▼<br>Fechar<br>Valor<br>2,200,0<br>540,4 | \nc    |
| IAO CARL<br>esultado i<br>uncionário<br>000001<br>E7 Baser<br>Evento<br>€ 1300 1          | do Cálculo<br>JOAO CARL<br>de Cálculo<br>de Cálculo<br><u>Vencir</u><br>Descrição<br>30 SALARIO                     | OS OLIVEIRA<br>E8 Outros Evento<br>mentos<br>Refer<br>12.00         |                                                                                                    | 9 Zoom G                | Contra<br>Líquia<br>Brid<br>Evento<br>⊞ 1321<br>⊞ 1362                                                          | do a Receber<br>1.080.30<br>Detalha o Evento<br>Descrição<br>DESCT0.13o.SAL (A<br>PENSAO ALIM.LIQ.S              | Referênci           Dezembro           Esc           Ds           Refer           0.00           3.33                 | ia: (Mes//<br>Fechar<br>Valor<br>2,200.0<br>540.4      |        |
| esultado i<br>uncionário<br>000001<br>E7 Baser<br>Evento<br>Evento<br>1300 1              | do Cálculo<br>JOAO CARL<br>de Cálculo<br><u>Vencir</u><br>Descrição<br>3o SALARIO                                   | OS OLIVEIRA<br><u>F</u> 8 Outros Evente<br>mentos<br>Refer<br>12.00 | valor<br>4,400,00                                                                                                    | 9 Zoom G<br>A<br>A<br>A | Líquio<br>arid<br>Evento<br>⊞ 1321<br>⊞ 1362                                                                    | do a Receber<br>1,080.90<br>Detalha o Evento<br>Descrição<br>DESCTO.13o.SAL (A<br>PENSAO ALIM.LIQ.3              | Referênci<br>Dezembro<br>Des<br>Refer<br>A 0.00<br>33.33                                                              | ia: (Mes//                                             | 4n     |
| Uncionário<br>DODOO1<br>E7 Base:<br>Evento<br>1300 1                                      | JOAO CARL<br>de Cálculo<br>Vencir<br>Descrição<br>30 SALARIO                                                        | OS OLIVEIRA<br><u>F8</u> Outros Evente<br>mentos<br>Refer<br>12.00  | Valor<br>4,400.00                                                                                                    | 9 Zoom G                | Evento<br>1321<br>E 1362                                                                                        | do a Receber<br>1,080.90<br>Detalha o Evento<br>Descrição<br>DESCTO.13o.SAL (A<br>PENSAO ALIM.LIQ.S              | Referênci           Dezembro           Esc           05           Refer           4           0.00           33.33    | ia: (Mes//<br>Fechar<br>Valor<br>2,200.0<br>540.4      | 4 no   |
| Evento                                                                                    | JOAO CARL<br>de Cálculo<br><u>Vencin</u><br>Descrição<br>30. SALARIO                                                | OS OLIVEIRA<br>E8 Outros Evento<br>mentos<br>Refer<br>12.00         | Valor<br>4,400.00                                                                                                    | 9 Zoom G<br>A<br>A<br>A | arid<br>Evento<br>⊞ 1321<br>⊞ 1362                                                                              | 1,080.90<br>Detalha o Evento<br>Descrição<br>DESCT0.13o.SAL (A<br>PENSAO ALIM.LIQ.S                              | Dezembro<br>DE<br>Befer<br>A 0.00<br>3. 33.33                                                                         | Fechar<br>Valor<br>2,200.0<br>540.4                    |        |
| E7 Base:                                                                                  | e de Cálculo<br>Vencir<br>Descrição<br>30.SALARIO                                                                   | E8 Outros Evento<br>mentos<br>Refer<br>12.00                        | valor<br>4,400.00                                                                                                    | 9 Zoom C                | Evento<br>⊞ 1321<br>⊞ 1362                                                                                      | Detalha o Evento<br>Desconto<br>Descrição<br>DESCTO.13o.SAL (A<br>PENSAO ALIM.LIQ.S                              | Esc<br>DS<br>Refer<br>A 0.00<br>5. 33.33                                                                              | Fechar<br>Valor<br>2,200.0<br>540.4                    | 0      |
| Evento                                                                                    | Vencir<br>Descrição<br>30. SALARIO                                                                                  | Refer<br>12.00                                                      | Valor<br>4,400.00                                                                                                    | G<br>A<br>A             | Evento                                                                                                    | Desconto<br>Descrição<br>DESCTO.13o.SAL (7<br>PENSAO ALIM.LIQ.S                                                  | DS           Refer           A           0.00           3.333                                                         | Valor<br>2,200.0<br>540.4                              | 0      |
| Evento                                                                                    | Descrição<br>30.SALARIO                                                                                             | Refer<br>12.00                                                      | Valor<br>4.400.00                                                                                                    | A<br>A<br>A             | Evento<br>⊞ 1321<br>⊞ 1362                                                                                      | Descrição<br>DESCTO.13o.SAL (7<br>PENSAO ALIM.LIQ.S                                                              | Refer<br>A 0.00<br>5. 33.33                                                                                           | Valor<br>2,200.0<br>540.4                              | 0      |
| <b>⊞ 1300 1</b>                                                                           | 3o.SALARIO                                                                                                    | 12.00                                                               | 4,400.00                                                                                                    |                         | ⊞ 1321<br>⊞ 1362                                                                                                | DESCTO.136.SAL ( /<br>PENSAO ALIM.LIQ.S                                                                          | A 0.00                                                                                                    | 2,200.0<br>540.4                                       | 0      |
|                                                                                           |                                                                                                    |                                                                     |                                                                                                    | A                       | ⊞ 1362                                                                                                    | PENSAO ALIM.LIQ.S                                                                                                | 33.33                                                                                                    | 540.4                                                  |        |
|                                                                                           |                                                                                                    |                                                                     |                                                                                                    | A                       | the second second second second second second second second second second second second second second second se |                                                                                                    | The second second second second second second second second second second second second second second second se       |                                                        | 4      |
|                                                                                           |                                                                                                    |                                                                     |                                                                                                    |                         | ⊞ 9001                                                                                                    | I.N.S.S. SZ 136.SALA                                                                                             | A 11.00                                                                                                    | 484.0                                                  | 0      |
|                                                                                           |                                                                                                    |                                                                     |                                                                                                    | A                       | <b>E 9204</b>                                                                                                   | I.R.R.F. S7 136 SAL4                                                                                             | 4 15.00                                                                                                    | 94.6                                                   | 6      |
|                                                                                           |                                                                                                    |                                                                     |                                                                                                    |                         |                                                                                                    |                                                                                                    |                                                                                                    |                                                        |        |
|                                                                                           |                                                                                                    |                                                                     | 3                                                                                                    | ~ <                     |                                                                                                    |                                                                                                    |                                                                                                    |                                                        | >      |
|                                                                                           |                                                                                                    |                                                                     |                                                                                                    | 4 400 00                | × <                                                                                                    | > <                                                                                                    | > <                                                                                                    | × < 4.400.00                                           | > <    |

### 4 - Cálculo Individual

Para efetuar o cálculo individual do 130. Salário, acesse o Apontamento de "Décimo Terceiro" (Processos  $\rightarrow$  Apontamentos  $\rightarrow$  Décimo Terceiro ):

a) Selecione a empresa para iniciar o cálculo;

- b) Insira a data de pagamento no campo PAGAMENTO.
  - (Indique a data corretamente pois é indispensável para o cálculo do Imposto de Renda e também para a apropriação de valores na DIRF e eSocial)

| Empresa Nome        | 14 <b>4 5</b> 51           | C                   | Pagamento                               |
|---------------------|----------------------------|---------------------|-----------------------------------------|
| ABC INDU:           | STRIA E COMERCIO LT        | DA ···              |                                         |
| Apontamentos Funcio | onários Calculados   Calc  | ular 1 ou mais Empr | esas                                    |
| Funcionário         | RLOS OLIVEIRA<br>F2 Altera | F5 Calculo          | <i>Sala</i><br>Contra<br>Horas<br>Refer |
| Local da Ocorrência |                            | Efetuar Rateio      | Calcu                                   |
| Apontamento (Codigo | ) - Descrição)             | •                   | <i>⊡<u>Dep</u><br/>Salári</i><br>Impos  |
| Pagamento           | Referência                 | <br>Valor<br>■      | <u>Situ</u><br>Admis<br>Demis           |
| @ [Ins] Novo        | 🔀 [Del] Apaga              | $M \prec N > M$     | Afasta<br>Térmi                         |
| Id Local Evento D   | escrição do Evento         | Beferência          | Vencto De                               |

dapeSoftware

| PAGAMENTO DO 13º.SA      | LÁRIO – PRAZOS OFICIAIS |
|--------------------------|-------------------------|
| Adiantamento /1a.Parcela | 30/11                   |
| Parcela Final            | 20/12                   |
|                          |                         |

# O pagamento deve ser antecipado em caso de dia não útil

Selecione o funcionário e tecle:

| F2 | A | lte  | í. |
|----|---|------|----|
| 15 | 2 | nco. | Ċ, |

e a seguir: F5 Calculo 🔲 Para visualizar os valores de 13º.Salário

Para gravar ou cancelar o cálculo visualizado, tecle:

Esc Fechar

A seguir, para salvar o cálculo efetuado, tecle:

F1 Gravar

Ou então ESC para Abandonar o cálculo sem salvá-lo.

Esc Cancel

# Como INSERIR/ALTERAR Eventos Manualmente

Após o cálculo do 13º.Salário ter sido efetuado e salvo, para inserir ou alterar valores, siga os passos:

a) Selecione a empresa:

b) Selecione o funcionário, tecle:

F2 Altera

Para iniciar alteração.

### Para INSERIR Eventos

Tecle [ Insert ] no teclado ou então clique no botão:

😂 [Ins] Novo

Inclua o evento desejado no campo "Apontamento(Código – Descrição)":

| Apontamento e Calculo de Décimo Terceiro Salário<br>Empresa Nome Calculo de Décimo Terceiro Salário                                                                                     | Dagament                              | Poforân                                                                                                    |                                   |
|----------------------------------------------------------------------------------------------------|---------------------------------------|----------------------------------------------------------------------------------------------------|-----------------------------------|
| 0001 ABC INDUSTRIA E COMERCIO LTDA                                                                                                    | 20/12/                                | Dezembro                                                                                                    |                                   |
| Apontamentos                                                                                                    |                                       |                                                                                                    |                                   |
| Funcionário         0000001       JOAO CARLOS OLIVEIRA         r       r         r       r         F1 Gravar       Esc Cancel         F5 Calculo         Local da Ocorrência            |                                       | <u>Salán</u><br>Contrato <u>por Hora</u><br>Horas Semana<br>Refer. Mensal<br>Calcula Medias                  | 20.00<br>44.00<br>4,400.00<br>Sim |
| RAT       Ratear entre Locais Apontados         Apontamento (Codigo - Descrição)         0782       CONTR. CONFEDERATIVA         Pagamento       Referência         20/12/       1.00 m | Médias<br>Horas<br>Valor<br>Valor Fix | Dependentes<br>Salário Familia<br>Imposto de Renda<br><u>Situação</u><br>Admissão<br>Demissão<br>Afastamento | 0<br>2<br>02/01/2001              |
| Id         Local Evento         Descrição do Evento         Referência                                                                                                    | Vencto                                | Descto                                                                                                    | Outros                            |
| 1001 RAT 0782 CONTR. CONFEDERATIVA 1.00                                                                                                    |                                       | 44                                                                                                    | 4.00                              |

Após incluir o evento, tecle:

dapeSoftware

Para visualizar cálculo

A seguir tecle: Esc Fechar

Para retornar

F1 Gravar

Para salvar o novo cálculo.

### Para ALTERAR Eventos

Para iniciar a alteração de um evento inserido manualmente e já gravado, selecione o funcionário e tecle:

F2 Altera

| 0001 ABC INDUSTRIA E COMERCIO LTDA                                                                                                    | 20/12/                                | Dezembr                                                                                                    |                                                           |
|----------------------------------------------------------------------------------------------------|---------------------------------------|----------------------------------------------------------------------------------------------------|-----------------------------------------------------------|
| pontamentos         Funcionário         [000001]       JOAO CARLOS OLIVEIRA         [r       ► ►, F1 Gravar       Esc Cancel       F5 Calculo         Local da Ocorrência       [v] Efetuar Rate         RAT       Ratear entre Locais Apontados         Apontamento       (coolgo - Descriçao)         [0782       CONTR. CONFEDERATIVA         Pagamento       Berefencia         [20/12/       [2.00]         [30] [Inst Novo]       [Del] Apaga | Médias<br>Horas<br>Valor<br>Valor Fix | <u>Saláni</u> z<br>Contrato <u>por Hora</u><br>Horas Semana<br>Refer, Mensal<br>Calcula Medias<br><u>Dependentes</u><br>Salário Familia<br>Imposto de Renda<br><u>Situació</u><br>Admissão<br>Demissão<br>Demissão<br>Afastamento<br>Término | 20.00<br>44.00<br>4,400.00<br>Sim<br>0<br>2<br>02/01/2001 |
| Id Local Evento Descrição do Evento Refer<br>001 RAT 0782 CONTR. CONFEDERATIVA                                                                                                    | ência Vencto<br>2.00                  | Descto<br>8                                                                                                    | Outros<br>8.00                                            |
|                                                                                                    |                                       |                                                                                                    |                                                           |

Procure pelo evento a ser alterado no "Grid" inferior da tela de cálculo, selecione-o com um clique do mouse, efetue as alterações necessárias, de referência ou valor: Veja o exemplo acima, a referência do evento 782 que era de 1.00 está sendo alterada para 2.00.

Para ver o resultado da alteração no cálculo, tecle: <u>F5 Calculo</u> Se o resultado do cálculo estiver Ok, tecle: <u>Esc Fechar</u>

E a seguir :

F1 Gravar

Para salvar as alterações.

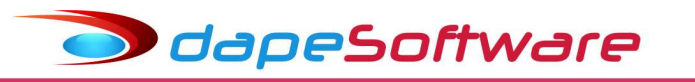

### Como Zerar um ou mais Eventos Calculados Automaticamente

- No apontamento do "DÉCIMO TERCEIRO":
- a) Selecione a empresa;
- b) Selecione o funcionário e tecle:

F2 Altera

Para iniciar as alterações, a seguir clique no botão

😂 [Ins] Novo

Ou então no botão [ Insert ] do teclado:

Inclua o evento a ser zerado no campo "Apontamento(Código – Descrição)", com referência e valor 0.00. No nosso exemplo, iremos zerar o evento 1305.

| 1305 | MEDIAS 13 | o.SAL ( ADIANT ) | •       |
|------|-----------|------------------|---------|
| Paga | amento    | Referência       | Valor   |
|      |           | 0.00             | 0.00 💼  |
| CI   | ns[Novo]  | 🗶 [Del] Apaga    | M < P M |

A seguir tecle:

F5 Calculo

Para visualizar na tela de resultado, se o evento foi zerado corretamente, a seguir tecle:

Esc Fechar

Para retornar, e a seguir tecle:

F1 Gravar

Para salvar a alteração efetuada.

### Como Excluir um Cálculo ( Zerar cálculo de determinado funcionário)

No apontamento do "DÉCIMO TERCEIRO":

- a) Selecione a empresa;
- b) Selecione o funcionário e tecle:

F<u>3</u> Apaga

Confirme a exclusão do cálculo do 13º.Salário do funcionário selecionado.

| ntamentos de Deci | mo Terceiro?      |
|-------------------|-------------------|
| Não               |                   |
|                   | itamentos de Deci |

### Lembrete:

Sempre que o botão:

F1 Gravar

For acionado, o sistema efetua o cálculo e a gravação dos valores do funcionário selecionado.

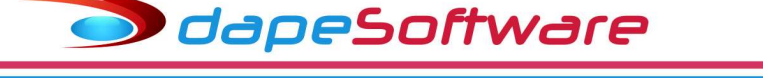

### Como Excluir o cálculo de 130.Salário da Empresa

No apontamento do "DÉCIMO TERCEIRO":

- a) Selecione a empresa que deseja excluir os cálculos;
- b) Clique no "X" ( botão vermelho no canto esquerdo da tela de cálculo)

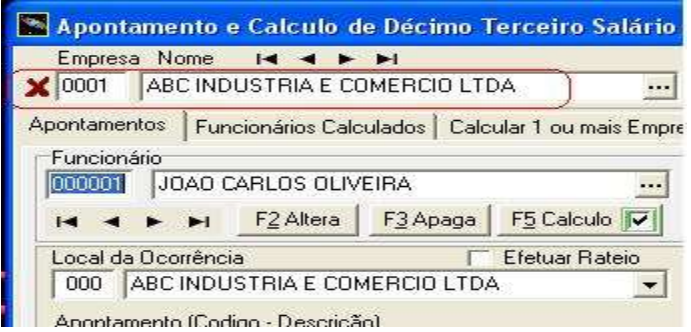

c) Uma mensagem de alerta será apresentada, caso confirme, <u>todos os</u> <u>apontamentos de 13º.Salário dos funcionários da empresa selecionada</u> serão apagados. (ESSA OPERAÇÃO É IRREVERSÍVEL )

| Alerta |                                                                                                    |
|--------|----------------------------------------------------------------------------------------------------|
|        | Voce Deseja APAGAR todos os APONTAMENTOS<br>da Empresa: 00001 - ABC INDUSTRIA E COMERCIO LTDA<br>(ESSA OPERAÇAO É IRREVERSÍVEL) |
|        | <u>Sim</u> <u>N</u> ão                                                                                                    |

# 5 - Cálculo de 1 ou Mais Empresas

No apontamento de "DECIMO TERCEIRO": - Clique na aba "Calcular 1 ou Mais Empresas";

### Para processamento do "13o.Salário - Adiant/1a.Parcela"

|              |                            | Colordan 1 au   | unit Francis I |  |
|--------------|----------------------------|-----------------|----------------|--|
| Apontamentos | Funcionarios Calculados    | s calcular i ou | mais cimplesas |  |
| ₩ Reprocess  | ar os Funcionários já Calo | ulados          | Empresa:       |  |
| I Não gerar  | automáticas na falta do E  | vento 1303 -    | 1              |  |
| 13o.SALA     | RIO ( ADIANT )             | $\square$       | Euncionatio:   |  |

### ATENÇÃO !!

Insira no campo indicado acima, o código 1303\*, referente ao pagamento do 13°.SALÁRIO (ADIANT).

\* <u>Algumas versões do sistema **PEGASUS** poderão apresentar codificações</u> <u>diferentes</u>, se esta for a sua situação, verifique o código correto do seu evento de pagamento do **ADIANTAMENTO DO 13°.SALÁRI**O através do cadastro de Eventos ou então solicite orientações ao **Suporte DAPE SOFTWARE**.

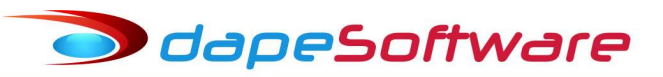

# Para processamento da "PARCELA FINAL do 13°.Salário" DEZEMBRO

| lados Empresa: |
|----------------|
| ento 1300      |
| ento 1300 -    |
|                |
| Funcionario:   |
| E F            |

### ATENÇÃO !!

Insira no campo indicado acima, o código 1300\*, referente ao de pagamento do 13°.SALÁRIO parcela Final.

\* <u>Algumas versões do sistema</u> **PEGASUS** poderão apresentar codificações <u>diferentes</u>, se esta for a sua situação, verifique o código correto do seu evento de pagamento do 13°.SALARIO (PARCELA FINAL) através do cadastro de Eventos ou então solicite orientações ao **Suporte DAPE SOFTWARE**.

- Clique no botão:

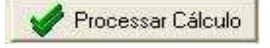

 Na lista de empresas apresentadas pelo sistema, clique com o mouse na coluna "Calcula" marcando as empresas que deseja calcular e insira a data no campo Pagto13S no formato DD/MM/AAAA;

|                                                                                                    | Datas de Pagamento                                                      |                                       |            |
|----------------------------------------------------------------------------------------------------|-------------------------------------------------------------------------|---------------------------------------|------------|
| Apontamentos   Funcionários Calculados  <br>Reprocessar os Funcionários já Calcula<br>Não gerar automáticas na falta do Ever | Calo Marcar Todas as Empresas <u>In</u><br>Calo Altera a Data da<br>dos | verte Calc                            | m Calc 🔽 🏻 |
| 136.SALAHIU                                                                                                    | Empresa Nome                                                            | Pagto13S                              | Galcula    |
| and the second second second second second second second second second second second second second second second             |                                                                         |                                       |            |
| Processar Cálculo                                                                                                    | I 0001 ABC INDUSTRIA E COME                                             | 1 1 1 1 1 1 1 1 1 1 1 1 1 1 1 1 1 1 1 | V          |

 Caso marque uma lista de empresas na coluna "Calcula" e você queira inserir a data de pagto automaticamente para todas elas ao mesmo tempo,siga os passos: Escolha no campo de data (logo acima da lista de empresas),a data de Pagamento deste cálculo, e clique no botão "..." que está logo a frente do mesmo para transferir a data para todas as empresas selecionadas para calcular ( campo – "Calcula" anteriormente marcado );

- Clique no botão "Ok"

🖌 ОК

Para iniciar o cálculo;

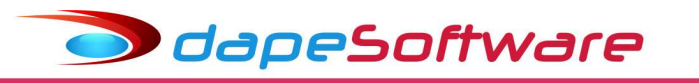

### 6 – eSocial ( Folha do 13º.Salário ) – S1200/S1280/S1299

Em **Dezembro** as empresas devem enviar ao eSocial os eventos referentes a folha do "**Decimo Terceiro**", que são:

- S-1200 Folha de Pagamento do "Decimo Terceiro"
- S-1280 Informações complementares do "Decimo Terceiro"
- S-1299 Fechamento da folha do "Decimo Terceiro".

- O processamento do evento S1200 relativo a folha do "Decimo Terceiro" é efetuado através do módulo eSocial PEGASUS, menu:

| Pegasus by Dape Software Ltda                              | (1985-2022) - Rele        | ase:2.0.0 Bu           | ild:1334 (100             | )                  |     |
|------------------------------------------------------------|---------------------------|------------------------|---------------------------|--------------------|-----|
| <u>Sistema</u> <u>D</u> ados <u>P</u> rocessos <u>e</u> So | cial <u>R</u> elatórios   | <u>U</u> tilitários    | <u>F</u> erramentas       | Pegasus On-Line    | Jan |
|                                                            | <u>C</u> onfiguração de   | os Eventos             |                           |                    |     |
|                                                            | C <u>a</u> dastro de Cer  | tificado               |                           |                    |     |
|                                                            | <u>T</u> abela de Conve   | ersão de Rub           | rica                      |                    |     |
|                                                            | Consulta Transa           | ções do eSo            | cial                      |                    |     |
|                                                            | <u>F</u> olha de Pagam    | ento (S-120            | 0 e S-1210)               |                    |     |
|                                                            | Rescisão Contra           | tual (S-2299           | e S-2399)                 |                    |     |
|                                                            | Encerramento d            | e Período              |                           |                    |     |
|                                                            | Eventos em Lote           | 2                      |                           |                    |     |
|                                                            | Importar Evento           | s                      |                           |                    |     |
|                                                            | <u>S</u> -1000 - Empreg   | gador                  |                           |                    |     |
|                                                            | S- <u>1</u> 005 - Estabel | ecimento               |                           |                    |     |
|                                                            | S-1010 - Rubrica          | is                     |                           |                    |     |
|                                                            | S-10 <u>2</u> 0 - Lotação | D                      |                           |                    |     |
|                                                            | S-1070 - Process          | SOS                    |                           |                    |     |
|                                                            | S-21 <u>9</u> 0 - Admiss  | ão Prelimin            | ar                        |                    |     |
|                                                            | S-2200 - Admiss           | ão                     |                           |                    |     |
|                                                            | S-220 <u>5</u> - Alteraç  | ão dos Dado            | s do Trabalhad            | or                 |     |
|                                                            | S-220 <u>6</u> - Alteraç  | ão do Contr            | ato de Trabalho           |                    |     |
|                                                            | S-2210 - Co <u>m</u> un   | nicação de A           | cidente de Trab           | alho               |     |
|                                                            | S-2220 - Monito           | ramento da             | Saúde do Tra <u>b</u> a   | alhador            |     |
|                                                            | S-2230 - Afastan          | nento Temp             | orario                    |                    |     |
|                                                            | S-22 <u>4</u> 0 - Fator d | e Risco                |                           |                    |     |
|                                                            | S-2298 - Reinteg          | jração                 |                           |                    |     |
|                                                            | S-2300 - Traba <u>l</u> h | ador sem Ví            | nculo - Início            |                    |     |
|                                                            | S-2305 - Trabal <u>h</u>  | ador sem Ví            | nculo - Alteraçã          | ão do Trabalhador  |     |
|                                                            | S-2306 - Trabalh          | ador sem Ví            | nc <u>u</u> lo - Alteraçã | ão do Contrato     |     |
|                                                            | S-1260 - Comer            | ciali <u>z</u> ação da | Produção Rura             | al Pessoa Física   |     |
|                                                            | S-1280 - Informa          | ações Comp             | lementares aos            | Eventos Periódicos |     |
|                                                            | <u>Eventos de Totai</u>   | is                     |                           |                    |     |

Marque a opção **[x] Décimo Terceiro** que aparece logo abaixo da competência Dezembro, a seguir execute os procedimentos de Processo, Transmissão e Consulta, idênticos ao envio da Folha de Pagamento Mensal.

| Todos Empregadores     | Evento                    | C. Pagamentos (S.121)  |        | Dezembro 🔽        | ÷   |
|------------------------|---------------------------|------------------------|--------|-------------------|-----|
|                        | 10 Tremanerações (3-1200) | i i againentos (5-1210 | 50     | Décimo Terceirol  |     |
|                        | Operação                  |                        |        | $\mathbf{\Omega}$ |     |
|                        | Processamento C Trans     | smissão                |        |                   |     |
| Emp. Matriz Empregador | Nome/Razão Social         |                        |        | Cidade            | 1   |
| 0001 44209286          | EMPRESA TESTE ABC         |                        |        | RIO DE JANEIRO    |     |
| 0005                   | VALDEMIR TEZOTO CIA LTDA  |                        |        | TATUI             |     |
| 0016 68087931          | DAPE SOFTWARE COM E PRES  | ST SERV LTDA           |        | ARARAS            |     |
|                        |                           |                        |        |                   |     |
|                        |                           | ·                      |        |                   |     |
| elecionar CPF Nor      | me                        | Operação               | Status | Recibo            | i i |
|                        |                           |                        |        |                   |     |
|                        |                           |                        |        |                   |     |
|                        |                           |                        |        |                   |     |
| zaistros               |                           |                        |        |                   |     |
| igistros               |                           |                        |        |                   |     |

Após o envio com Sucesso do evento S1200 referente a Folha "Decimo Terceiro" dos trabalhadores, a empresa deverá enviar ao eSocial o seu fechamento através do "Encerramento do Período", porém caso esteja obrigada a enviar o evento S1280 – Informações Complementares aos Eventos Periódicos, faça o envio deste evento antes do envio do "Encerramento do período" (Veja orientações na página seguinte).

dapeSoftware

| Impresas       Filtro:       Todos       Não Enviados       Aguardando       Processado       E tros         Imp. Matriz       Empregador       Nome/Razão Social       Situação       E vento       Status         0016       E8087931       DAPE SOFTWARE COM E PREST SERV LTDA       Fechado       S-1299       Processado com Success         0002       45239852       EMPRESA SIMULACAO PEGASUS       Aberto       Aberto       Aberto         0001       44209286       EMPRESA TESTE ABC       Abindo       S-1298       Aguardando Processado         0005       VALDEMIR TEZOTO CIA LTDA       Aberto       Aberto       Aberto |                       |                     |                 | Referência        | a (Mês/Ano) | Dezembi | ro 🗾         |              |
|----------------------------------------------------------------------------------------------------|-----------------------|---------------------|-----------------|-------------------|-------------|---------|--------------|--------------|
| Imp. Matriz         Empregador         Nome/Razão Social         Situação         Evento         Status           0016         68087931         DAPE SDFTWARE COM E PREST SERV LTDA         Fechado         S-1299         Processado com Sucess           0002         45239852         EMPRESA SIMULACAO PEGASUS         Aberto         Aberto         Aprindo         S-1298         Aguardando Processam           0001         44209286         EMPRESA TESTE ABC         Abrindo         S-1298         Águardando Processam           0005         VALDEMIR TEZOTO CIA LTDA         Aberto         Aberto         Aberto           | mpresas               |                     | Filtro : 🔽 Tode | os 🔽 Não Enviados | s 🔽 Aguard  | ando 🔽  | Processado   | 🔽 Erros      |
| 0016       68087931       DAPE SOFTWARE COM E PREST SERV LTDA       Fechado       \$-1293       Processado com Sucess         0002       45233852       EMPRESA SIMULACAO PEGASUS       Aberto       Aberto         0001       44209286       EMPRESA TESTE ABC       Abrindo       \$-1298       Aguardando Processame         0005       VALDEMIR TEZOTO CIA LTDA       Aberto       Aberto       Acuardando Processame                                                                                                    | mp. Matriz Empregador | Nome/Razão Social   |                 |                   | Situação    | Evento  | Status       |              |
| 0002         45239852         EMPRESA SIMULACAO PEGASUS         Aberto         Abrindo         S-1298         Aguardando Processami           0005         VALDEMIR TEZOTO CIA LTDA         Aberto         Aberto         Advindo         S-1298         Aguardando Processami                                                                                                    | 0016 68087931         | DAPE SOFTWARE COM   | E PREST SERV    | LTDA              | Fechado     | S-1299  | Processado o | com Sucess   |
| 0001     44209286     EMPRESA TESTE ABC     Abrindo     S-1298     Aguardando Processame       0005     VALDEMIR TEZOTO CIA LTDA     Aberto                                                                                                    | 0002 45239852         | EMPRESA SIMULACAO   | PEGASUS         |                   | Aberto      |         |              |              |
| 0005 VALDEMIR TEZOTO CIA LTDA Aberto                                                                                                    | 0001 44209286         | EMPRESA TESTE ABC   |                 |                   | Abrindo     | S-1298  | Aguardando   | Processame   |
|                                                                                                    | 0005                  | VALDEMIR TEZOTO CIA | LTDA            |                   | Aberto      |         | 101208       |              |
|                                                                                                    |                       |                     |                 |                   |             |         |              |              |
|                                                                                                    | ₽                     |                     |                 |                   |             |         |              |              |
| C Encerrar Grocessar Retorno                                                                                                    | C Encerrar            |                     |                 | Processar Retorno |             |         |              | <u>î</u> t s |

| Encerramento do Período                         |                         |        | ×        |
|-------------------------------------------------|-------------------------|--------|----------|
| S-1299 - Fechamento dos Eventos Periódicos      |                         |        | - :<br>× |
| Empresa : ANA PAULA                             | 0018 4 + +              |        |          |
| Operação: Original                              | Status : Não Enviado    |        |          |
| Controle de Transações                          |                         |        |          |
| Indicativo de PERÍODO de apuração :             | 2 - Anual (13° salário) |        | -        |
| PERÍODO das informações (AAAA-MM ou AAAA ):     | 2021                    |        |          |
| Tipo de Guia :                                  |                         |        |          |
| EMPREGADOR - Tipo Inscrição :                   | 2 - CPF                 | Le     | -1       |
| EMPREGADOR - Nro.da Inscrição :                 | 30218959800             |        |          |
| Possui REMUNERAÇÃO no período ? :               | S - Sim                 | <br>   | -        |
| Possui Inf.comercializ.PRODUÇÃO RURAL ? :       | N - Não                 |        | Ŧ        |
| Contratou AVULSOS Não Portuários ? :            | N - Não                 | <br>I  | Ŧ        |
| DESONERAÇÃO,Contr.SUBSTITUÍDA ou Não ? :        | N - Não                 | <br>T. | Ŧ        |
| Exclui apuração do S-1250 ? (S ou em branco) :  |                         | <br>   | Ŧ        |
| DCTFWeb - Solicitação de transmissão imediata : |                         |        | hand     |
| NÃO VALIDAR regras de fechamento? :             |                         |        |          |

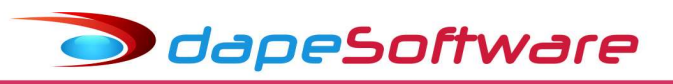

#### Atenção !!!

- O evento S1280 – Informações Complementares aos Eventos Periódicos também deverá ser enviado, porém antes do "Encerramento do Período" caso a empresa esteja enquadrada nas situações de desoneração de folha de pagamento e atividades concomitantes dos optantes do Simples Nacional com tributação previdenciária substituída e não substituída.

| S-1280 - Informações Complementares aos Ev                                                                        | ntos Periódicos                                                                               | -0       |   | × |
|----------------------------------------------------------------------------------------------------|-----------------------------------------------------------------------------------------------|----------|---|---|
| Empresa : 44209286 EMPRESA TESTE A                                                                                |                                                                                               |          |   |   |
| Recibo arquivo a ser retificado :<br>Indicativo de PERÍODO de apuração :                                          | 2 - Anual (13° salário)                                                                       | -        | ~ | - |
| PERÍODO das informações.(AAAA-MM ou AAAA ) :<br>Tipo de Guia :<br>CONTR PREVIDENCIÁRIA - Subsiti contr patronal : | Informe o Ano da folha do<br>130.Satário no formato AAAA                                      | •        |   |   |
| CONTR.PREVIDENCIÁRIA - % NÃO Substituído :<br>OGMO - Preenchimento exclusivo :<br>SIMPLES NACIONAL - Fator mês :  | Detalhes Preencher de acordo com as<br>instruções do Manual do eSocial,<br>quando for o caso. | <u> </u> | q |   |
| SIMPLES NACIONAL - Fator 13o.Salário :<br>% Conr.social transf em socied fins lucrativos :                        | Preencher de acordo com as<br>instruções do Manual do eSocial,<br>quando for o caso.          | •        |   |   |

→ **I.N.S.S** (Contribuições Previdenciárias) → A guia relativa ao I.N.S.S incidentes sobre a folha do "Décimo Terceiro" deverá ser emitada através da **DCTFWeb**;

→ **I.R.R.F (Imposto de Renda Retido na Fonte)** → A guia relativa ao I.R.R.F sobre a folha do "**Décimo Terceiro**" deverá ser emitada através da **DCTFWeb**;

→ **F.G.T.S (Fundo de Garantia do Tempo de Serviço)** → A guia relativa ao F.G.T.S sobre as parcelas do "**Décimo Terceiro**" SALÁRIO deverão ser emitidas através do **FGTS DIGITAL (Guia GFD)**, juntamente com o F.G.T.S sobre a folha mensal dos salários da competência.

Mais informações sobre o processamento e envio do evento S1200 ao eSocial referente ao 13º Salário devem ser consultadas no **Manual eSocial PEGASUS** disponível no site <u>www.dape.com.br</u>, na seção FACILITA\_RH  $\rightarrow$  ESOCIAL +

### **II - INFORMAÇÕES GERAIS**

# 1 - Consulta das Médias

Para consultar os eventos componentes da base de cálculo de médias do 13o. Salário do trabalhador, clique nos botões de "MÉDIAS" na tela de apontamento/calculo do 13o. Salário:

| Empresa Nome 14         | 4 1 1                  |                       | Pagamento | Referência               | (Mes/Ano)       |
|-------------------------|------------------------|-----------------------|-----------|--------------------------|-----------------|
| 0001 ABC INDUSTR        | RIA E COMERCIO LT      | DA                    |           |                          |                 |
| ontamentos Funcioná     | rios Calculados   Calc | cular 1 ou mais Empre | esas      |                          |                 |
| Funcionário             |                        |                       | i r       | <u>Saláni</u> n          |                 |
| 000001 JOAO CARLO       | )S OLIVEIRA            |                       |           | Contrato <u>por Hora</u> | 20.00           |
|                         | Altera   F3 Apaga      | F5 Calculo            |           | Horas Semana             | 44.00           |
|                         |                        |                       |           | Refer. Mensal            | 4,400.00<br>Sim |
| Local da Ucorrencia     |                        | Efetuar Hateio        | Ļ         | Calcula Medias           |                 |
| DOU ABCINDUSTRI         |                        | * 1                   |           | Salário Familia          | 1               |
| Apontamento (Codigo - D | )escrição)             |                       | Médias —  | Imposto de Renda         | 2               |
| 1300 13o.SALARIO        |                        | -                     | Horas     | - Siluanão               | 23              |
| Pagamento               | Referência             | Valor                 |           | Admissão C               | 02/01/2001      |
| 20/12/2013              | 12.00                  | 2,000.00 🔤            | Valor     | Demissão                 |                 |
| @[Ins] Novo 8           | [Del] Apaga            | r < r r               | Valor Fix | Afastamento<br>Término   |                 |

**Obs:** Os botões de médias somente são disponibilizados após o cálculo ou então em modo de alteração, teclando-se:

F<u>2</u> Altera

Através dos botões de médias podemos visualizar os eventos componentes das médias do 13º.Salário:

| 1 | Ano | Mês | Evento | Descrição | <br>Tipo | Referencia | Valor    | Horas | Pagamento |
|---|-----|-----|--------|-----------|----------|------------|----------|-------|-----------|
| • |     | 03  | 0140   | COMISSAD  | <br>V    |            | 1,250.00 | 62.50 |           |

Botão Médias [ Horas ] - Horas Extras, Noturnas, etc
Média com atualização dos valores pelo salário/hora atual no momento do cálculo.
Botão Médias [ Valor ] - Comissões, Prêmio, Insalubridade, etc
Média simples sem atualização de valores no momento do cálculo.
Botão Médias [ Valor Fix ] - Tarefas, Hora-Aula, etc
Média com atualização dos valores fixos no momento do cálculo.

Para incluir ou excluir eventos pagos no exercício do cômputo de médias do 130. Salário, basta acessar o CADASTRO DE EVENTOS e dar manutenção no campo:

|                | Assistente de                    | Criação Categoria dos Eventos                                                                        | 02.H |
|----------------|----------------------------------|----------------------------------------------------------------------------------------------------|------|
| Geral          | Incidências                      | 0510                                                                                                 | Ver  |
| Desci<br>V Ir  | rição HORA E<br>nprimir no Hole  | EXTRA ( 50% )<br>rith 🔽 Remunerações da RAIS                                                         |      |
|                | propria por Cor<br>uto de Médias | mpetência quando Apontada em Férias                                                                  | R    |
| Comp           | Indenização                      | 1.Computa em HORAS                                                                                   | В    |
|                | FÉRIAS                           | 1.Computa em HORAS                                                                                   | Un   |
| Dé             | cimo Terceiro                    | 1.Computa em HORAS                                                                                   | Be   |
| Trans<br>Trans | ferência entre<br>portar         | 1.Computa medias<br>1.Computa em HORAS<br>2.Computa em VALORES<br>3.Computa em Valor Fixo Atualizado | F    |

dapeSoftware

#### Onde:

- 0-Não Computa Médias
- 1-Computa em Horas
- 2-Computa em Valores
- 3-Computa em Valor Fixo Atualizado

**Obs:** Caso seja alterada a incidência de algum evento no cômputo de médias, será necessário recalcular o 13o. Salário para inclusão ou exclusão desse evento das Médias já gravadas.

### 2 - Cálculo das Médias

Veja através dos exemplos e do tipo de parcela do 13o. Salário, como o **PEGASUS** efetua o calculo das médias.

| Médi                                 | Médias - 13o.Salário -1a.Parcela/Adiantamento                                                |  |  |  |  |
|--------------------------------------|----------------------------------------------------------------------------------------------|--|--|--|--|
| Admissão - 10/01                     | /2024                                                                                        |  |  |  |  |
| Salário Mensal : 3                   | 00,00                                                                                        |  |  |  |  |
| Período de Médias                    | – Janeiro a Outubro ( / 10 )                                                                 |  |  |  |  |
| Mês                                  | Médias                                                                                       |  |  |  |  |
| Janeiro                              | 10,00                                                                                        |  |  |  |  |
| Fevereiro                            | 15,00                                                                                        |  |  |  |  |
| Março                                | 10,00                                                                                        |  |  |  |  |
| Abril                                | 12,00                                                                                        |  |  |  |  |
| Maio                                 | 13,00                                                                                        |  |  |  |  |
| Junho                                | 16,00                                                                                        |  |  |  |  |
| Julho                                | 18,00                                                                                        |  |  |  |  |
| Agosto                               | 19,00                                                                                        |  |  |  |  |
| Setembro                             | 20,00                                                                                        |  |  |  |  |
| Outubro                              | 15,00                                                                                        |  |  |  |  |
| Total Médias                         | <b>148,00</b> ( Apuração da Média : 148,00 / 10* → 14,80 )                                   |  |  |  |  |
| 13o.Salário ( Ad                     | iant ) $\rightarrow$ (300,00 + 14,80) x 50 (%)** $\rightarrow$ 157,40                        |  |  |  |  |
| 10* - Meses                          | s de Média no ano ( jan a out )                                                              |  |  |  |  |
| 50(%)** - Percer<br>F.G.T.S - 157,40 | ntual padrão para pagamento do 13<br>o.<br>Salário – 1ª.<br>Parcela X 8% $\rightarrow$ 12,59 |  |  |  |  |
|                                      |                                                                                              |  |  |  |  |

OdapeSoftware

| Média                                                                              | as - 13o.Salário - 1a.Parcela/Adiantamento                                                                                                    |
|------------------------------------------------------------------------------------|----------------------------------------------------------------------------------------------------|
| Admissão em 05/0                                                                   | 04/2024                                                                                                    |
| Salário Mensal : 3                                                                 | 00,00                                                                                                    |
| Período de Médias                                                                  | s – Abril a Outubro ( / 7 )                                                                                                    |
| Mês                                                                                | Médias                                                                                                    |
| Janeiro                                                                            | -                                                                                                    |
| Fevereiro                                                                          | -                                                                                                    |
| Março                                                                              | -                                                                                                    |
| Abril                                                                              | 12,00                                                                                                    |
| Maio                                                                               | 13,00                                                                                                    |
| Junho                                                                              | 16,00                                                                                                    |
| Julho                                                                              | 18,00                                                                                                    |
| Agosto                                                                             | 19,00                                                                                                    |
| Setembro                                                                           | 20,00                                                                                                    |
| Outubro                                                                            | 15,00                                                                                                    |
| Total Médias                                                                       | <b>113,00</b> ( Apuração da Média : 113,00 / 7* → 16,14 )                                                                                                    |
| 13o.Salário ( Ad                                                                   | iant ) $\rightarrow$ (300,00 + 16,14) / 12** x 9*** x 50% $\rightarrow$ <b>118,55</b>                                                                                                    |
| 7* - Meses<br>12** - Numer<br>9*** - Numer<br>50(%)** - Percer<br>F.G.T.S - 118,55 | de Média no ano ( abr a out )<br>ro de Meses do Ano ( jan a Dez )<br>ro de Meses/Avos de direito no ano ( abr a dez )<br>ntual padrão para pagamento do 13o.Salário – 1ª.Parcela<br>5 X 8% → 9,48 |

|                            | Médias - 13o.Salário – PARCELA FINAL                       |
|----------------------------|------------------------------------------------------------|
| Admissão - 10/01           | /2024                                                      |
| Salário Mensal : 3         | 00,00                                                      |
| Período de Médias          | s – Janeiro a Novembro ( / 11 )                            |
| Mês                        | Médias                                                     |
| Janeiro                    | 10,00                                                      |
| Fevereiro                  | 15,00                                                      |
| Março                      | 10,00                                                      |
| Abril                      | 12,00                                                      |
| Maio                       | 13,00                                                      |
| Junho                      | 16,00                                                      |
| Julho                      | 18,00                                                      |
| Agosto                     | 19,00                                                      |
| Setembro                   | 20,00                                                      |
| Outubro                    | 15,00                                                      |
| Novembro                   | 12,00                                                      |
| Total Médias               | <b>160,00</b> ( Apuração da Média : 148,00 / 11* → 14,55 ) |
| 13o.Salário                | → 314,55 ( 300,00 + 14,55 )                                |
| ( - ) 13o.Salário (        | Adiant ) $\rightarrow$ 157,40 -                            |
| ( - ) I.N.S.S. s/13        | o.Sal. → 24,06 -                                           |
| (-) I.R.R.F. s/130         | p.Sal. → 0,00                                              |
| 130.Salário (Par           | rcela Final) → 133,09                                      |
|                            | 11*                                                        |
| - Meses de Média           | no ano ( jan a nov )                                       |
| <u>  FGTS - 314,55 - 1</u> | .5/,40 → 15/,15 X 8% → 12,57                               |

|                                                                                | Médias - 13o.Salário                                                                                                    | ) – PARCELA FINAL                |
|--------------------------------------------------------------------------------|----------------------------------------------------------------------------------------------------|----------------------------------|
| Admissão em 05/0                                                               | 04/2024                                                                                                    |                                  |
| Salário Mensal : 3                                                             | 00,00                                                                                                    |                                  |
| Período de Médias                                                              | <u>– Janeiro a Novembro ( /</u>                                                                                                    | 11)                              |
| Mês                                                                            | Médias                                                                                                    |                                  |
| Janeiro                                                                        | -                                                                                                    |                                  |
| Fevereiro                                                                      | -                                                                                                    |                                  |
| Março                                                                          | -                                                                                                    |                                  |
| Abril                                                                          | 12,00                                                                                                    |                                  |
| Maio                                                                           | 13,00                                                                                                    |                                  |
| Junho                                                                          | 16,00                                                                                                    |                                  |
| Julho                                                                          | 18,00                                                                                                    |                                  |
| Agosto                                                                         | 19,00                                                                                                    |                                  |
| Setembro                                                                       | 20,00                                                                                                    |                                  |
| Outubro                                                                        | 15,00                                                                                                    |                                  |
| Novembro                                                                       | 12,00                                                                                                    |                                  |
| Total Médias                                                                   | <b>125,00</b> ( Apuração da Me                                                                                                    | édia : 125,00 / 8* → 15,63 )     |
| <b>130.Salário</b> $\rightarrow$ (3)                                           | 300,00 + 15,63) / 12** x                                                                                                    | 9*** → 236,72                    |
| ( - ) 13o.Salário (                                                            | Adiant )                                                                                                    | → 118,55 -                       |
| (-) I.N.S.S. s/13                                                              | o.Sal.                                                                                                    | → 18,10 -                        |
| ( - ) I.R.R.F. s/130                                                           | o.Sal.                                                                                                    | → 0,00                           |
| 13o.Salário (Par                                                               | ·cela Final)                                                                                                    | → <b>100,07</b>                  |
| 8* - Meses de Mée<br>12** - Numero de<br>9*** - Numero de<br>FGTS - 236,72 - 1 | dia no ano ( abr a nov )<br>Meses do Ano ( jan a Dez<br>Meses/Avos de direito no<br>.18,55 $\rightarrow$ 118,17 X 8% $\rightarrow$ 9 | z )<br>ano ( abr a dez )<br>9,45 |

Para que o **PEGASUS** calcule as Médias de 13o. Salário para o trabalhador é necessário que:

a) O campo [x] Calcula Médias, no cadastro de funcionários esteja selecionado.

| Dados Gerais      | Dados Adicionais   Pagamentos   Document | os   Informaç | ões Pessoais   Base A | uxiliar       |
|-------------------|------------------------------------------|---------------|-----------------------|---------------|
| Local 000         | ABC INDUSTRIA E COMERCIO LTDA 🔄          | Altura:       | 1.82 Mts              |               |
| Depto 001         | ADMINISTRACAO                            | Peso:         | 75.00 Kgs             | H MALIN .     |
| Seção             |                                          | Cabelos:      | 02.Castanho 💌         |               |
| Ce                | ntro de Custo 1                          | Olhos:        | 02.Castanho 💌         | The season is |
| Função 00001      | GERENTE ADMINISTRATIVO                   | Raça/Cor      | 2.Branca 💌            | And Street    |
| СВО               | 142105 Chapeira 001                      | Deficiencia   | a 0.Não Portador 💌    | 0.037         |
| Vínculo 10.Tr     | ab. Urbano CLT vinc.empr.Pes.Jurid. 📃 💌  | Alvará        |                       | **            |
| Status 1.Ativ     | /0                                       | Sinais:       | mmm                   |               |
| Salário<br>Valor: | 20.00 Tipo 5.Horario 💌                   | Data Nas      | cto 15/04/1965        | • 47.5 Anos   |
| Semana de [       | 44.00 Hrs  Calcula Médias                | Si            | exo 1.Masculino       | •             |

b) No cadastro de Automáticas Globais, os eventos de médias do 13º. Salário estejam devidamente configurados e marcados [x] Automática Ativada.

dapeSoftware

| ventos Autom                                                                                                    | áticos                                                                                                    |                                                                |                                         |          |                                                                                  | Indivivual                             |
|----------------------------------------------------------------------------------------------------|----------------------------------------------------------------------------------------------------|----------------------------------------------------------------|-----------------------------------------|----------|----------------------------------------------------------------------------------|----------------------------------------|
| Descriç<br>13o.SALARIO<br>Proporcional<br>Mes Com<br>Exclui Ad<br>V<br>Automátic                                                                                                    | ăo do Evento<br>) (ADIANT)<br>ao Periodo<br>ercial (30 dias)<br>missao/Demissão<br>Exclui Fé<br>ica Ativada<br>amente Excluir anós o Termino                                                                                                    | 1303     Re       astamento<br>rias     Termini<br>Luiciar em: | eferencia Fixa<br>Valor Fixo<br>nar em: |          | r nos Movi<br>ov Mensal<br>ov Adiantam<br>ov Férias<br>ov Rescisão<br>ov Resc Co | <b>mentos de</b><br>iento<br>)<br>ário |
| Geral                                                                                                    | Gerar o Evento para 🔃 Cons                                                                                                    | trutor de Expressão                                            | Ratear                                  | entre Lo | cais quando                                                                      | necessário                             |
| (MOV_ORIGE<br>(MOV_ORIGE<br>(MES_PRO <                                                                                                    | M = "D") OU<br>M = "F" E UPPERCASE(Adiant_13Sa<br>DECTER_MES_FIN E                                                                                                    | I_Ferias) = ''S'')) E                                          | 1                                       | <b>1</b> |                                                                                  |                                        |
| (MOV_ORIGE<br>(MOV_ORIGE<br>(MES_PRO <<br>)                                                                                                    | M = "D") OU<br>M = "F" E UPPERCASE(Adiant_13Sa<br>DECTER_MES_FIN E<br>to Descrição do Evento                                                                                                    | I_Ferias) = "S")) E<br>Refer Fixa                              | Valor Fixo                              | Ativo    | Iniciar Em                                                                       | Termina                                |
| MOV_ORIGE<br>MOV_ORIGE<br>MES_PRO <<br>ID Ever<br>16394 118                                                                                                    | M = "D") OU<br>M = "F" E UPPERCASE(Adiant_13Sa<br>DECTER_MES_FIN E<br>to Descrição do Evento<br>1 LIQUIDO RECESSO                                                                                                    | I_Ferias) = ''S'')) E<br>Refer Fixa                            | Valor Fixo                              | Ativo    | Iniciar Em                                                                       | Termina                                |
| MOV_ORIGE<br>MOV_ORIGE<br>MES_PRO <<br>ID Ever<br>16394 118<br>12198 130                                                                                                    | M = "D") OU<br>M = "F" E UPPERCASE(Adiant_13Sa<br>DECTER_MES_FIN E<br>to Descrição do Evento<br>1 LIQUIDO RECESSO<br>0 13o.SALARIO                                                                                                    | I_Ferias) = "S")) E<br>Refer Fixa                              | Valor Fixo                              | Ativo    | Iniciar Em                                                                       | Termina                                |
| MOV_ORIGE<br>MOV_ORIGE<br>MES_PRO <<br>ID Ever<br>16394 118<br>12198 130<br>12198 130                                                                                                    | M = "D") OU<br>M = "F" E UPPERCASE(Adiant_13Sa<br>DECTER_MES_FIN E<br>to Descrição do Evento<br>1 LIQUIDO RECESSO<br>0 13o.SALARIO<br>0 13o.SALARIO                                                                                                    | ILFerias) = "S")) E<br>Refer Fixa                              | Valor Fixo                              | Ativo    | Iniciar Em                                                                       | Termina                                |
| MOV_ORIGE<br>MOV_ORIGE<br>MES_PRO <<br>10 Ever<br>16394 118<br>12198 130<br>12198 130<br>13631 130                                                                                                    | M = "D") OU<br>M = "F" E UPPERCASE(Adiant_13Sa<br>DECTER_MES_FIN E<br>to Descrição do Evento<br>1 LIQUIDO RECESSO<br>0 13o.SALARIO<br>0 13o.SALARIO<br>1 13o.SALARIO - INDENIZADO                                                                                        | ILFerias) = "S")) E<br>Refer Fixa                              | Valor Fixo                              | Ativo    | Iniciar Em                                                                       | Termina                                |
| MOV_ORIGE<br>MOV_ORIGE<br>MES_PRO <<br>16394 118<br>12198 130<br>12198 130<br>13631 130<br>13647 130                                                                                                    | M = "D") OU<br>M = "F" E UPPERCASE(Adiant_13Sa<br>DECTER_MES_FIN E<br>to Descrição do Evento<br>1 LIQUIDO RECESSO<br>0 13o.SALARIO<br>0 13o.SALARIO<br>1 13o.SALARIO - INDENIZADO<br>2 13o.SALARIO - INDENIZADO                                                          | I_Ferias) = "S")) E<br>Refer Fixa                              | Valor Fixo                              | Ativo    | Iniciar Em                                                                       | Termina                                |
| MOV_ORIGE<br>MOV_ORIGE<br>MES_PRO <<br>16394 118<br>12198 130<br>12198 130<br>13631 130<br>13647 130<br>12200 130                                                                                                    | M = "D") OU<br>M = "F" E UPPERCASE(Adiant_13Sa<br>DECTER_MES_FIN E<br>to Descrição do Evento<br>1 LIQUIDO RECESSO<br>0 13o.SALARIO<br>0 13o.SALARIO<br>1 13o.SALARIO - INDENIZADO<br>2 13o.SALARIO - INDENIZ.( AVISO<br>3 13o.SALARIO ( ADIANT )                         | I_Ferias) = "S")) E<br>Refer Fixa                              | Valor Fixo                              |          | Iniciar Em                                                                       | Termina                                |
| MOV_ORIGE           MOV_ORIGE           MOS_PRO           MES_PRO           16394           12198           13631           13631           13647           13200           132198           13647           1300           13200           13200           13200 | M = "D") OU<br>M = "F" E UPPERCASE(Adiant_13Sa<br>DECTER_MES_FIN E<br>to Descrição do Evento<br>1 LIQUIDO RECESSO<br>0 13o.SALARIO<br>1 13o.SALARIO<br>1 13o.SALARIO - INDENIZADO<br>2 13o.SALARIO - INDENIZ.( AVISO<br>3 13o.SALARIO ( ADIANT )<br>4 MEDIAS 13o.SALARIO | I_Ferias) = ''S'')) E<br>Refer Fixa                            | Valor Fixo                              |          | Iniciar Em                                                                       | Termina                                |

c) Tenham sido pagos ao trabalhador no apontamento MENSAL, eventos com incidência em "Computo de Médias" no decorrer do período base ( Janeiro a Dezembro ):

|                        |                                                                              | <u>Categoria dos Eventos</u>                                                                                  | 00. |
|------------------------|------------------------------------------------------------------------------|----------------------------------------------------------------------------------------------------|-----|
| Geral                  | Incidências                                                                  | 0510 -                                                                                                    | Ve  |
| Desc                   | rição HORA I                                                                 | EXTRA (50%)                                                                                                   |     |
|                        | mprimir no Hole<br>propria por Co<br>uto de Médias                           | rith 🔽 Remunerações da RAIS<br>mpetência quando Apontada em Férias                                            | i.  |
|                        | mprimir no Hole<br>propria por Co<br>uto de Médias<br>Indenização            | erith Remunerações da RAIS<br>mpetência quando Apontada em Férias<br>1.Computa em HORAS                       | 0   |
| I▼ II<br>I⊤ A<br>(Comp | mprimir no Hole<br>propria por Col<br>uto de Médias<br>Indenização<br>FÉRIAS | erith Remunerações da RAIS<br>mpetência quando Apontada em Férias<br>1.Computa em HORAS<br>1.Computa em HORAS | l   |

Caso tenha sido pago no apontamento mensal do trabalhador o evento acima (HORA EXTRA (50%)) em qualquer um dos meses durante o período base de calculo do 13º. Salário (jan a dez), o mesmo irá receber por ocasião do cálculo do 13º. Salário, as referidas médias desse evento.

🗩 dapeSoftware

### 3 - Pensão Alimentícia

. O **PEGASUS** conta com eventos distintos para o desconto da Pensão Alimentícia sobre o 13º.Salário. É importante verificar caso a caso e utilizar o evento correto para a situação.

| a) | Para desconto de valores Fixos, utilize os eventos                          |
|----|-----------------------------------------------------------------------------|
|    | 1360 – PENSAO ALIM.S/13.SAL – 1ª.PARCELA<br>1361 – PENSAO ALIM.S/13.SALARIO |
| b) | Para desconto de valores sobre o líquido do 13º.Salário, utilize:           |
|    | 1362 – PENSAO ALIM.LIQ.S/13º.SALÁRIO                                        |

Os valores de Pensão Alimentícia sobre o 13o. Salário são lançados no sistema em eventos distintos daqueles utilizados mensalmente sobre os salários e Férias para que não haja confusão entre as Bases de Cálculos e incidências tributárias, principalmente o IRRF e eSocial.

Quanto ao desconto Automático de Pensão Alimentícia sobre o 13.Salário, contacte o **Suporte DAPE SOFTWARE** para orientações caso tenha alguma dúvida.

### 4 – Afastamentos/Suspensões Contratuais

. Os dias em que o trabalhador permaneceu afastado ou então com o contrato de trabalho Suspenso durante o exercício poderão ter consequências sobre os avos e valores de 13o. Salário a receber. O **PEGASUS** durante o cálculo verifica no apontamento Mensal de cada mês do exercício se o trabalhador obteve o direito ao Avo de 13o. Salário.

É necessário que o trabalhador tenha trabalhado por pelo menos 15 dias dentro de cada mês para ter direito ao respectivo avo do 13o. Salário. (incluindo-se na conta, os dias de férias gozadas e os dias pagos pela empresa durante o afastamento)

| Doença      | Considera-se na contagem dos dias trabalhados, os 15 primeiros dias do afastamento por                |
|-------------|----------------------------------------------------------------------------------------------------|
|             | conta da empresa;                                                                                     |
|             | Desconta-se os avos perdidos referentes aos meses em que os dias de afastamento                       |
|             | resultaram em dias trabalhados menor que 15;                                                          |
| Maternidade | Paga-se o 13o. Salário Normalmente.                                                                   |
|             | Compensa-se na GPS/GFIP, os valores ref. aos avos de 13º.Salario do periodo de                        |
|             | afastamento por Maternidade ocorridos no exercício.                                                   |
|             | Para conferir os valores a compensar referentes ao periodo de Licença Maternidade                     |
|             | podemos utilizar a seguinte fórmula de Cálculo:                                                       |
|             | a) Dividir o valor do 13º salário por 30(trinta);                                                     |
|             | b) Dividir o resultado da operação anterior pelo nº de meses considerados no cálculo                  |
|             | do 13º salário;                                                                                       |
|             | <ul> <li>c) Multiplicar o resultado dessa operação pelo número de dias de gozo de licença-</li> </ul> |
|             | maternidade no ano. (( 13o.Salário / 30 ) / Avos 13o.Sal) X (Nro.Dias Gozo no ano)                    |
|             | Maternidade Empresa Cidada - LEI 11.770                                                               |
|             | Atenção para os casos em que a empresa optou pelo Programa empresa cidadã – LEI                       |
|             | 11.720, o qual dá a empregada o direito a mais 60, días de Afastamento, por Maternidade               |
|             | Desconsiderar a perda de avo calculada pelo sistema e pagar o 130. Salário normalmente.               |
|             | Verificar na legislação se os avos do 130. Salario referentes ao período adicional também             |
|             | podem ser compensados da mesma maneira que os 120 dias do afastamento.                                |
| Acidente de | A empresa pagará ao trabalhador o 13o.salario integral (caso tenha direito) e poderá                  |
| Trabalho    | descontar os valores já recebidos diretamente pelo INSS, durante o período de                         |
|             | afastamento.                                                                                          |
|             | - O FGTS no entanto deverá ser pago sobre o total do 130.Salário;                                     |
|             | - O INSS deverá ser descontado somente sobre os avos pagos pela empresa                               |
|             | (130.Salário integral - 130.Salário recebido do INSS);                                                |
|             | - O IRRF deverá ser calculado e descontado somente sobre os avos pagos pela Empresa                   |

|  | . Tipos de Afastamentos | /Suspensões | Contratuais e suas | particularidades |
|--|-------------------------|-------------|--------------------|------------------|
|--|-------------------------|-------------|--------------------|------------------|

dapeSoftware

| (13o.Salário integral - 13o.Sal. recebido do INSS);<br>O PEGASUS calcula automaticamente o valor do 13o.salário a pagar assim como o valor<br>provável do 13o.Salário pago pelo INSS, caso seu sistema não esteja efetuando os<br>cálculos de forma automática veja orientações do documento disponível no<br>endereço abaixo:<br>http://www.dape.com.br/revisoes/Doctos Pegasus/DECTER INSS.pdf |
|----------------------------------------------------------------------------------------------------|
| Opções de cálculo Manual p/acerto de valores quando do afastamento por<br>Acidente de Trabalho (Utilizando eventos padrão do sistema) 13.Parcela Final                                                                                                    |
| Lançar o evento 1300-13o.Salario (Valor a pagar pela empresa);<br>Lançar o evento 1330-13o.Salario-INSS(Acid.Trab) com o valor do 13o.Sal.recebido do<br>INSS e;<br>Lançar o evento 1341-13o.Sal.Receb.INSS(Acid.Trab) com o valor o pago pelo INSS:                                                                                                    |
| Exemplo:                                                                                                    |
| Cód Descrição Refer Vencimento Desconto                                                                                                    |
| 1300-13o.Salario                                                                                                    |
| Ou então:                                                                                                    |
| Lançar o total do 13o.Salario no evento 1300-13o.Salario<br>( Valor a pagar pela empresa + valor recebido pelo INSS ) e<br>Lançar o evento 1341-13o.Sal.Receb.INSS(Acid.Trab) com o valor o pago pelo INSS:                                                                                                    |
| Exemplo:                                                                                                    |
| Cód Descrição Refer Vencimento Desconto                                                                                                    |
| 1300-13o.Salario                                                                                                    |

Verificar individualmente os apontamentos dos trabalhadores afastados no exercício, <u>principalmente daqueles que estejam afastados no momento do cálculo, podem ser necessários ajustes</u>.

#### . Relatório para Consulta de trabalhadores afastados no Exercício

- . Relatórios
- .. Relatórios do Gerador  $\rightarrow$  TrueType  $\rightarrow$  Relatorios Diversos  $\rightarrow$  **Relacao Afastados no Ano**

| Relacao de Afastados no Ano                         |                         |   | ß         |
|-----------------------------------------------------|-------------------------|---|-----------|
| Relacao de Empresas                                 |                         |   | Impressão |
| Relacao de Funcionarios ( )                         |                         |   | Dados     |
| Relacao de Funcionarios ( Afastados )               |                         | 1 | Matricial |
| Relacao de Funcionarios ( Alfabetica ) Banco        |                         | > | TrueType  |
| Relacao de Funcionarios ( Alfabetica ) clube        | Admissao                | > | -         |
| Relacao de Funcionarios ( Alfabetica )              | DARFS                   | > |           |
| Relacao de Funcionarios ( Alfabetica 2 )            | Demissao                | > |           |
| Relacao de Funcionarios ( Alfabetica 3 )            | DIRF                    | > |           |
| Relacao de Funcionarios ( Alfabetica Remuneracoes ) | Diversos                | > |           |
| Relacao de Funcionarios ( CCusto-Registro )         | DomesticaWeb            | > |           |
| Relacao de Funcionarios ( CPF )                     | Domesticos              | > |           |
| Relacao de Funcionarios ( Demitidos no mes )        | eSocial                 | > |           |
| Relacao de Funcionarios ( Registro )                | Folha de Pagamento      | > |           |
| Relacao de Funcionarios ( Status Calculo )          | Hollerith - Recibo      | > |           |
| Relacao de Funcionarios ( Tempo na Funcao )         | Medias                  | > |           |
| Relacao de Funcionarios ( Tempo na Funcao ATIVOS )  | Mensais                 | > |           |
| Relacao de Funcionarios minha                       | Ocorrencias no Contrato | > |           |
| Relacao Dependentes Imposto de Renda                | Provisao                | > |           |
| Relacao Dependentes Salario Familia                 | Relatorios Diversos     | > |           |
| Relacao Eventos - Automaticas Globais               |                         |   |           |

### 5 - Faltas Injustificadas

🗩 dapeSoftware

. As Faltas Injustificadas (Faltas Dias) ocorridas dentro de cada competência podem colaborar para a <u>perda do Avo do 130. Salário</u>, isto é, caso as faltas ocorridas em determinada competência resulte em dias trabalhados Menor que 15 dias, o trabalhador perderá o Avo referente a este período.

#### Exemplo:

Mês de Abril: Dias desta competência  $\rightarrow$  30 Faltas Injustificadas  $\rightarrow$  18 -

Dias trabalhados  $\rightarrow$  **12** Como dias efetivamente trabalhados foram 12, perderá o direito ao Avo de 130. Salário referente ao mês de Abril.

# . Relatório para Consulta de trabalhadores com Faltas Injustificadas no período.

. Relatórios

.. Relatórios do Gerador  $\rightarrow$  TrueType  $\rightarrow$  Ocorrências no contrato  $\rightarrow$  Relatório Faltas Injustificadas

# 6 - Local / Obra ( Tomadores de Serviço )

As empresas que processam a Folha de Pagamento por LOCAL/OBRA, deverão atentar para os seguintes detalhes:

 No Apontamento o sistema irá gravar para os eventos de 13o.Salário, o LOCAL/OBRA no qual o trabalhador estiver vinculado no Cadastro de Funcionários no momento do calculo.

Preste muita atenção pois sua vinculação de forma errada poderá ter consequências na GFIP e eSocial.

#### Exemplos:

. Caso os eventos de 13o. Salário estejam gravados no LOCAL "000" no Apontamento do 13o. Salário, os mesmos serão gravados e exportados para o Local "000" quando do processamento da GIFP e eSocial. (Local 000  $\rightarrow$  Local da Empresa principal).

. Caso os eventos de 13o. Salário estejam gravados no LOCAL "001" no Apontamento do 13o. Salário, os mesmos serão gravados e exportados para o Local "001" quando do processamento da GIFP e eSocial.

 $\rightarrow$  Atentar também para o caso de pagar a 1a. Parcela num determinado LOCAL/OBRA e a Parcela Final em Outro LOCAL/OBRA.

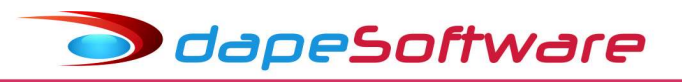

# 7 – Tarefistas

Destacamos 2 situações distintas em que a empresa poderá se deparar no processamento do 13o. Salário quando conta em seu quadro com trabalhadores TAREFISTAS.

- a) Situação 1 A empresa conta somente com trabalhadores TAREFISTAS.
- b) Situação 2 A empresa conta com trabalhadores MENSALISTAS e TAREFISTAS.

#### a) Situação 1 – A empresa conta somente com trabalhadores TAREFISTAS

- . Apontamento Individual Seguir as orientações do ítem I - 4.
- . Calcular 1 ou mais empresas
- Acesse o Apontamento de 13o.Salário;
- Clique na aba "Calcular 1 ou Mais Empresas";

### Para cálculo da 1<sup>a</sup>.Parcela do 13<sup>o</sup>.Salário:

\_\_\_\_\_

|                                                                                                    | Carlo de com accor our de                                   |                             |
|----------------------------------------------------------------------------------------------------|-------------------------------------------------------------|-----------------------------|
| Apontamentos                                                                                                    | Funcionários Calculados                                     | Calcular 1 ou mais Empresas |
| <ul> <li>✓ Reprocess</li> <li>✓ Não gerar</li> </ul>                                                                                                    | sar os Funcionários já Calcu<br>automáticas na falta do Eve | lados Empresa:              |
| MEDIAS                                                                                                    | 13o.SAL (ADIANT )                                           | Funcionário:                |
| and the second second se |                                                             |                             |

Para o processamento da Parcela Final do 13o.Salário:

| Apontamentos | Funcionários Calculados Calcu                   | ular 1 ou mais Empresas |
|--------------|-------------------------------------------------|-------------------------|
| Reproces     | sar os Funcionários já Calculados               | Empresa:                |
| MEDIAS       | automáticas na falta do Evento  <br>136.SALARIO | Funcionário:            |
|              |                                                 | 4                       |

Alguns sistemas poderão apresentar codificações diferentes daquelas apresentadas acima, se baseie pela descrição do evento, e em caso de dúvidas solicite orientações ao Suporte DAPE SOFTWARE.

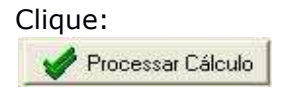

- Marque com um clique do mouse, as empresas que deseja calcular;

- Escolha a data de Pagamento e clique no botão "..." para inserir as - datas de pagamento nas empresas selecionadas;

| - | Clique no | o botão | "Ok" | para | iniciar | o cálculo; |  |
|---|-----------|---------|------|------|---------|------------|--|
|---|-----------|---------|------|------|---------|------------|--|

dapeSoftware

| Dat. | as de P<br>Marca | ragamento<br>1 Todas as Empr | esas <u>Inv</u><br>tera a Data das | erte Calc     | n Calc 🗸     |  |
|------|------------------|------------------------------|------------------------------------|---------------|--------------|--|
| E    | mpresa<br>0001   | Nome<br>ABC INDUSTR          | IA E COME                          | Pagto13S<br>I | Calcula<br>V |  |
|      |                  |                              |                                    |               |              |  |

#### b) Situação 2 - A empresa conta com trabalhadores MENSALISTAS e TAREFISTAS.

- . Apontamento Individual Seguir as orientações do ítem I - 4
- . Calcular 1 ou mais empresas
  - -----
  - 1 Calcular PRIMEIRO os trabalhadores MENSALISTAS

\_\_\_\_\_

- . Acesse o Apontamento de 13o. Salário;
- . Clique na aba "Calcular 1 ou Mais Empresas";

Para processamento do 13o.Salário - Adiant/1a.Parcela:

| Reprocessar os Funcionários já Calculados        |           |
|--------------------------------------------------|-----------|
| La Mão gorar automáticas na falta de Cuento 1313 | oresa:    |
| (13o.SALARIO (ADIANT))                           | cionario: |

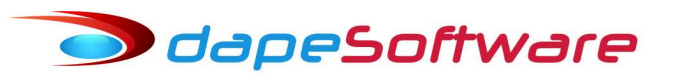

#### Para processamento do 13º.Salário – Parcela Final:

-----

| Apontamentos   Fu | ncionários Calculado:                           | s Calcular 1 ou       | u mais Empresas |
|-------------------|-------------------------------------------------|-----------------------|-----------------|
| Reprocessar o     | s Funcionários já Calo<br>máticas na falta do F | culados<br>vento 1300 | Empresa:        |
| (13o.SALARIO      |                                                 |                       | Funcionario:    |
|                   | Standa N W                                      | hard by Draw          |                 |

Alguns sistemas poderão apresentar codificações diferentes daquelas apresentadas acima, se baseie pela descrição do evento, e em caso de dúvidas solicite orientações ao Suporte DAPE SOFTWRE.

- Clique no botão
- Marque com um clique do mouse, as empresas que deseja calcular;
- Escolha a data de Pagamento e clique no botão "..." para inserir as datas de pagamento nas empresas selecionadas;
- Clique no botão "Ok" para iniciar o cálculo;

| Data | as de P | agament  | 0                    |                  |                       |        |         |   |
|------|---------|----------|----------------------|------------------|-----------------------|--------|---------|---|
| 3    | Marca   | Todas as | Empresas<br>Altera a | _Inv<br>Data das | erte Calo<br>: Empres | as com |         |   |
| E    | mpresa  | Nome     |                      |                  | Pagto                 | 0135   | Calcula | ~ |
| I    | 0001    | ABC INDU | JSTRIA E 0           | OME              |                       |        |         |   |
|      |         |          |                      |                  |                       |        |         | ~ |
|      |         |          | Ĩ                    |                  |                       | ~      | I       |   |
|      |         |          |                      | ~ 1              | лк                    | ×      | ancela  |   |

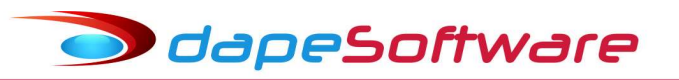

### 2 - Calcular a seguir os trabalhadores Tarefistas:

#### Para processamento do 13o.Salário - Adiant/1a.Parcela:

- -----
- DESMARQUE O ÍTEM: [] Reprocessar os Funcionários já Calculados - Insira o código do evento de MÉDIAS 13º.SAL (ADIANT)

| e e persona esta                                  |                                   | 1               |
|---------------------------------------------------|-----------------------------------|-----------------|
| pontamentos   Funcionários                        | Calculados Calcular 1 ou          | i mais Empresas |
| Reprocessar os Funcion                            | ários já Calculados               | Empresa:        |
| I Não gerar automáticas n<br>MEDIAS 130.SAL (ADI) | a falta do Evento 1305 🚽<br>ANT ) | Funcionário:    |
| 🖌 Processar Cálculo                               | S Abortar Proc.                   |                 |

#### Para o processamento da Parcela Final do 13o.Salário:

DESMARQUE O ÍTEM: [ ] Reprocessar os Funcionários já Calculados - Insira o código do evento de MÉDIAS 13º.SALARIO

| 1 ou mais Empresas       |
|--------------------------|
| Empresa:<br>Funcionário: |
|                          |
|                          |

- Clique no botão:

🖋 Processar Cálculo

- Marque com um clique do mouse, as empresas que deseja calcular;
- Escolha a data de Pagamento e clique no botão "..." para inserir
- as datas de pagamento nas empresas selecionadas;
- Clique no botão "Ok" para iniciar o cálculo;

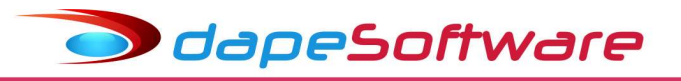

| Datas | de P<br>larcar | agamento<br>Todas as Empresas<br>Altera a Dal | Inve<br>a das | rte Calc  <br>Empresas cor | n Calc 🔽 |  |
|-------|----------------|-----------------------------------------------|---------------|----------------------------|----------|--|
| Em    | presa          | Nome                                          |               | Pagto13S                   | Calcula  |  |
|       |                |                                               | - (           |                            |          |  |
|       |                |                                               |               |                            |          |  |

### 8 - Diferença/Complemento 130. Salário

Alterações Salariais ocorridas na competência DEZEMBRO após o calculo e pagamento do 13º.Salário Parcela Final, assim como variações nas médias anuais que compõem os valores da Parcela Final do 13o. Salário poderão gerar diferenças em favor do trabalhador, neste caso o sistema irá encontrar o valor a pagar e incluir no holerith de pagamento dos Salários da **competência** → **DEZEMBRO**.

### **III- IMPRESSOS / RECIBOS**

# 1 – Holerith

Os holerith's do 13o. Salário Adiantamento ou Parcela Final poderão ser impressos logo após efetuado os apontamentos, e também nos meses subsequentes caso seja necessário sua reemissão.

O sistema **PEGASUS** conta com vários modelos de holerith para impressoras Jato de Tinta/Laser e também Matriciais a fim de atender as necessidades da empresa. \* O módulo **PEGASUSWEB** disponibiliza os holerith's dos seus trabalhadores na

internet – saiba mais em <u>http://ww3.dape.com.br/pegasus.aspx</u>

### a) Holerith de Pagamento (Do sistema - Impressora Jato de Tinta/Laser) Projeto Pegasus by Dape Software Ltda (1985-2012) - Release: 2.0.0 Build: 1245 ... (9)

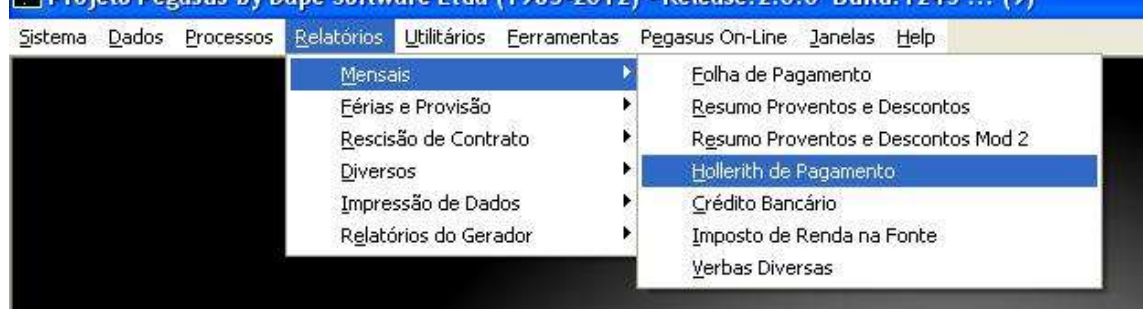

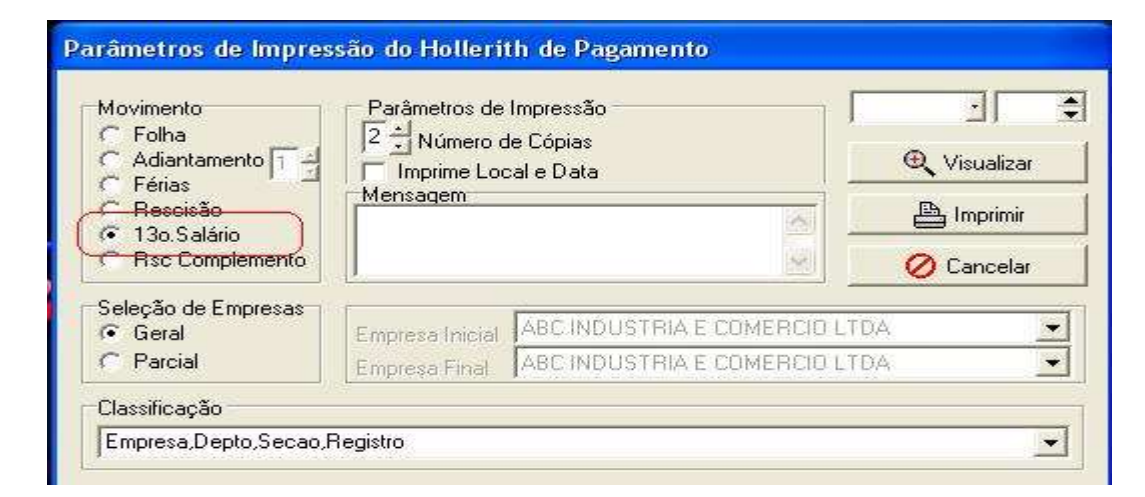

Pégasus By Dape Software - 23 Anos de Tecnologia em Desenvolvimento Gerenciador de Recursos Humanos

Data: 03/10/2013 14:50:16 Pegasus 2.0.0 - Build 1259

|                    | HOIIE                 | enth de Pagamento de L                     | Jecimo     | rerceiro sa                          | iano (                       | 1 )                        |
|--------------------|-----------------------|--------------------------------------------|------------|--------------------------------------|------------------------------|----------------------------|
| dos<br>a<br>resa   | 01. Empre             | sa<br>Dustria e comercio ltda              |            | 02. CNPJ/CEI<br>44.209.286/0001-9    | 5                            |                            |
| Emp d              | 03. Depar<br>ADMINI   | tamento<br>STRACAO                         |            | 04. Seção                            |                              |                            |
| tos<br>o<br>onário | 05. Regist            | ro.<br>106. Nome do Empregad<br>JOAO CARLO | S OLIVEIR/ | <u>A</u>                             |                              |                            |
| Dao<br>Funcij      | 07. CBO /<br>142105   | Função<br>GERENTE ADMINISTRATIVO 123456    | x          | 08. Salário Base<br><b>R\$ 20.00</b> | por Hora                     | 09. Chapeira<br><b>001</b> |
| C0<br>C0           | 10. Banco<br>BANCO    | de Depósito<br>BRADESCO S/A                |            | Base FG                              | e Cálculo<br>TS: 0.00        | Valor FGTS: 0.00           |
| Dad de Dad         | 11. Nro. d<br>123985- | a Conta:<br>1                              |            | Base INS<br>Base IRF                 | 55: 2,031.31<br>8≓: 1,504.56 |                            |
|                    | Evento                | Descrição                                  | Local      | Referência                           | Vencimento                   | Desconto                   |
| 111111             | A 1304                | MEDIAS 130.SALARIO                         | 000        | 12.00                                | 31.31                        |                            |
| 111111             | M 1300                | 130.SALARIO                                | 000        | 12.00                                | 2.000.00                     |                            |
|                    | A 1430                | ARREDOND. SALDO NEGATIVO                   |            | 0.00                                 | 368.72                       |                            |
| 111111             | A 1321                | DESCTO.136.SAL (ADIANT)                    | 000        | 0.00                                 |                              | 2,031.31                   |
| 444444             | A 9001                | I.N.S.S. S/ 13o.SALARIO                    |            | 9.00                                 |                              | 182.81                     |
| 1111111            | A 1323                | DESCTO 136.SAL.ADIANT(EXCED)               | 000        | 0.00                                 |                              | 185.91                     |

# b) Holerith de Pagamento (Gerador de Relatórios-Impressora Jato/Laser)

|                   | Admissao                | •  | File Constant            |
|-------------------|-------------------------|----|--------------------------|
| _                 | Demissao                | ۰. |                          |
| _                 | DIRF                    | •  | Rescisão de              |
| 2                 | Diversos                | •  | Lontrato                 |
|                   | Domesticos              | •  |                          |
|                   | Folha de Pagamento      | ٠. | Diversos                 |
| The Martin French | Hollerith - Recibo      | •  | Holerith Modelo 1        |
|                   | Mensais                 | •  | Holerith Modelo 2        |
|                   | Ocorrencias no Contrato | •  | Holerith Modelo 2×1      |
|                   | Provisao                | •  | Recibo Contr.Individual  |
|                   | Relatorios Diversos     | ٠. | Relacao Contrib Sindical |
|                   | Relatorios do Usuario   | 1  | TrueType  Belatórios do  |
|                   |                         |    | Gerador                  |

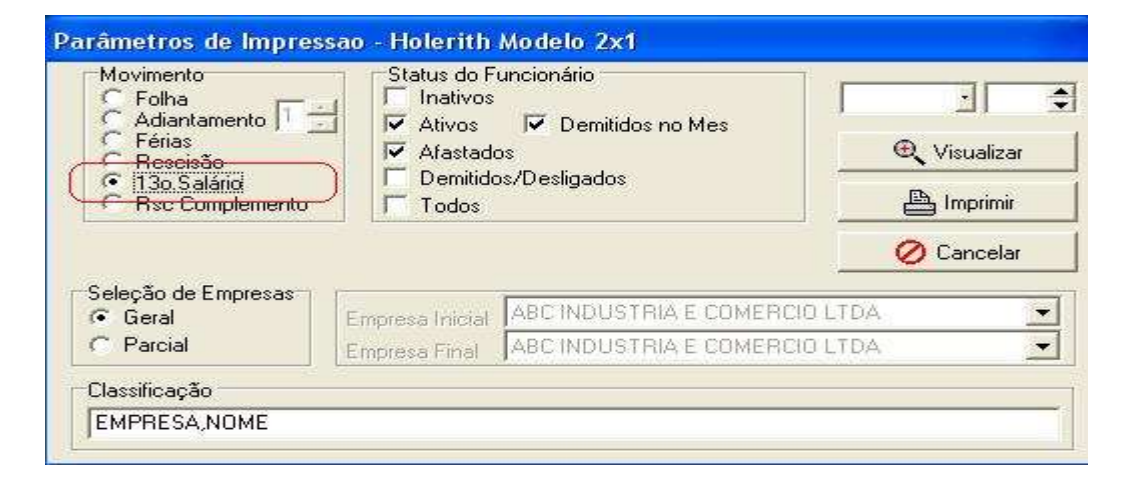

| Refer                                          | encia: /                                                                                                    |                                                | Movi                                                       | mento: Dec.Terceiro (l        | D)                             |
|------------------------------------------------|----------------------------------------------------------------------------------------------------|------------------------------------------------|------------------------------------------------------------|-------------------------------|--------------------------------|
| ABC IN                                         | IDUSTRIA E COMERCIO LTDA                                                                                            | 4                                              | CNP                                                        | J:44209286000195              |                                |
| 00002 -                                        | CRISTIANE LIMA FIGUEIRA                                                                                             |                                                | CPF                                                        | : 22222222222                 |                                |
| CONTA                                          | DOP                                                                                                    |                                                |                                                            |                               |                                |
|                                                |                                                                                                    |                                                |                                                            |                               |                                |
| CBO: 2                                         | 52210 - Local: 000 - Depto: 001 - S                                                                                 | Seção: 001 - Adm                               | issão 13/01/2001                                           |                               |                                |
| CBO: 2<br>G/Cod.                               | 52210 - Local: 000 - Depto: 001 - S<br>Descrição                                                                    | Seção: 001 - Adm<br><b>Local</b>               | issão 13/01/2001<br><b>Referência</b>                      | Vencimento                    | Desconto                       |
| CBO: 2<br>GICod.<br>A 1300                     | 52210 - Local: 000 - Depto: 001 - S<br><u>Descrição</u><br>130.SALARIO                                              | Seção: 001 - Adm<br><u>Local</u><br>000        | issão 13/01/2001<br><u>Referência</u><br>12.00             | Vencimento<br>2,150.50        | Desconto                       |
| CBO: 2<br>GICod.<br>A 1300<br>A 1321           | 52210 - Local: 000 - Depto: 001 - 5<br>Descrição<br>130.SALARIO<br>DESCTO.130.SAL ( ADIANT )                        | Seção: 001 - Adm<br>Local<br>000<br>000        | issão 13/01/2001<br>Referência<br>12.00<br>0.00            | <u>Vencimento</u><br>2,150.50 | Desconto<br>1,075.25           |
| CBO: 2<br>G/Cod.<br>A 1300<br>A 1321<br>A 9001 | 52210 - Local: 000 - Depto: 001 - 5<br>Descrição<br>130.SALARIO<br>DESCTO.130.SAL (ADIANT)<br>IN.S.S. 5/130.SALARIO | Seção: 001 - Adm<br><u>Local</u><br>000<br>000 | issão 13/01/2001<br>Referência<br>12.00<br>0.00<br>11.00 % | <u>Vencimento</u><br>2,150.50 | Desconto<br>1,075.25<br>236.55 |

5-2013 - http://www.dape.com.br

# c) Holerith de Pagamento (Gerador de Relatórios-Impressora Matricial)

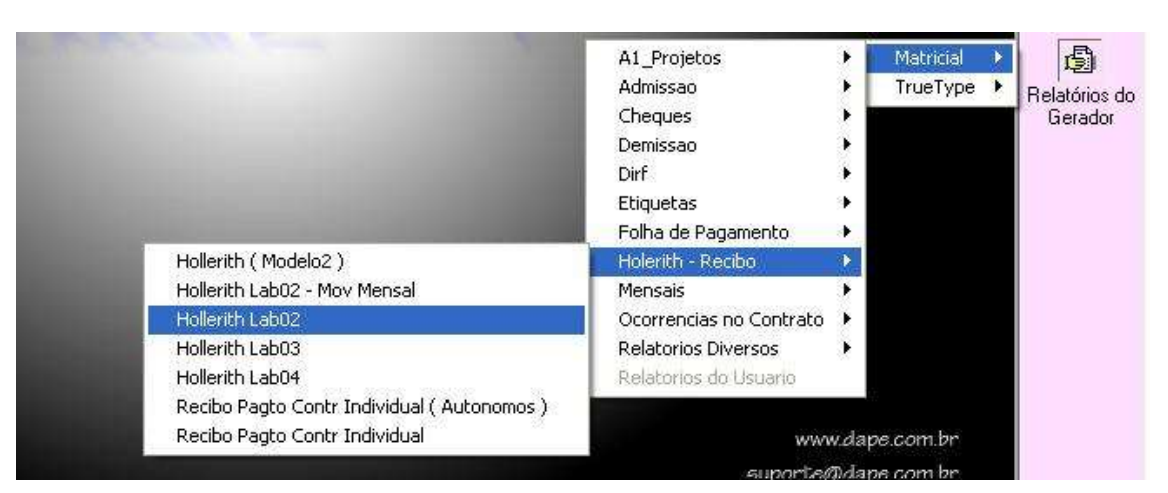

| C Folha                                  | Status do F                      | uncionário                                         |              |
|------------------------------------------|----------------------------------|----------------------------------------------------|--------------|
| C Férias<br>C Rescisão                   | Ativos                           | Demitidos no Mes                                   | 🕀 Visualizar |
| 130.Salário<br>C Rsc Complement          | nto Todos                        | os/Desligados                                      | 📇 Imprimir   |
|                                          |                                  |                                                    | 🖉 Cancelar   |
|                                          | e () 5                           | <u></u>                                            |              |
| Seleção de Empresa<br>Geral              | Empresa Inicial                  | ABC INDUSTRIA E COMERCI                            | o litda      |
| Seleção de Empresa<br>Geral<br>C Parcial | Empresa Inicial<br>Empresa Final | ABC INDUSTRIA E COMERCI<br>ABC INDUSTRIA E COMERCI | D LTDA       |

| CONTADOR           |                                                                           |
|--------------------|---------------------------------------------------------------------------|
|                    |                                                                           |
| 252210 001 000 001 | 001                                                                       |
| 12.00 2,150.50     |                                                                           |
| 0.00               | 1,075.25                                                                  |
| 11.00              | 236.55                                                                    |
| 7.50               | 15.24                                                                     |
|                    | CONTADOR<br>252210 001 000 001<br>12.00 2,150.50<br>0.00<br>11.00<br>7.50 |

# 2 - Credito Bancario

### . Relatório de crédito bancário

|        |       | _                            |            |               | V           |                                    |
|--------|-------|------------------------------|------------|---------------|-------------|------------------------------------|
| istema | Dados | Processos                    | Relatorios | Utilitarios   | Eerramentas | Pegasus On-Line Janelas Help       |
|        |       |                              | Mensa      | ais           | •           | Eolha de Pagamento                 |
|        |       |                              | <u> </u>   | ; e Provisão  | •           | Resumo Proventos e Descontos       |
|        |       | <u>R</u> escisão de Contrato |            |               |             | Resumo Proventos e Descontos Mod 2 |
|        |       |                              | Divers     | sos           | •           | Hollerith de Pagamento             |
|        |       |                              | Impre      | ssão de Dad   | los 🕨 🕨     | Crédito Bancário                   |
|        |       |                              | Relation   | órios do Gera | ador 🔹 🕨    | Imposto de Renda na Fonte          |
|        |       |                              | 1          |               |             | <u>V</u> erbas Diversas            |

O sistema emitirá relatório de crédito bancário para os trabalhadores que estejam vinculados a determinado Banco: (Cadastro de Funcionários  $\rightarrow$  Aba "Pagamentos")  $\rightarrow$  Forma de Pagamento  $\rightarrow$  1 - Credito em Conta

- 4 Crédito em conta Poupança
- $\rightarrow$  Banco de Pagamento  $\rightarrow$  Vinculado a um Banco de Pagamento:

| Periodo de Pagto        | Totalização do                       | Relatório                                                                                                    |                                     |
|-------------------------|--------------------------------------|----------------------------------------------------------------------------------------------------|-------------------------------------|
| C Folha<br>Adiantamento | I✓ Agência<br>I✓ Banco<br>I✓ Empresa | <ul> <li>✓ Salta Página</li> <li>✓ Salta Página</li> <li>✓ Salta Página</li> <li>✓ Salta Página</li> <li>✓ Total de Página</li> </ul> | Visualizar   Visualizar    Cancelar |
| Seleção de Empresas     | Empresa Inicial                      | ABC INDUSTRIA E COMERCIO                                                                                                    | D LTDA 💽                            |
| C Parcial               | Empresa Final                        | ABC INDUSTRIA E COMERCIO                                                                                                    | o litda 📃 💌                         |
| Classificação           |                                      |                                                                                                    |                                     |

| Pégasus By Dape Software - 23 Anos de Tecnologia em Desenvolvimento<br>Gerenciador de Recursos Humanos | Data: 03/10/2013 14:58:<br>Pegasus 2.0.0 - Build 12 |      |  |
|----------------------------------------------------------------------------------------------------|-----------------------------------------------------|------|--|
| Empresa0001 ABC INDUSTRIA E COMERCIO LTDA                                                              | Usuário:                                            | dape |  |
| C.N.P.J.: 44.209.286/0001-95                                                                           | Referência:                                         | 1    |  |
| Relação de Crédito Bancário - Pagamento de Décimo Terc                                                 | eiro Salário                                        |      |  |

Banco: 237 BANCO BRADESCO S/A Agência: 03291 Praça: ARARAS Endereço: PRACA BARAO DE ARARAS,437 Telefone: 0195 414466 Gerente: Banco Agência Conta Número Nome do Funcionário à Creditar Número do CPF Registro Valor do Crédito 237 03291 12589-0 CRISTIANE LIMA FIGUEIRA 222222222222 000002 823.46 Total da Agência: 03291 823.46 Total do Banco: BANCO BRADESCO S/A 823.46 Total da Empresa: ABC INDUSTRIA E COMERCIO LTDA 823.46

### . Exportação Bancária

O sistema conta com layout da maioria dos Bancos Oficiais para crédito dos pagamentos dos trabalhadores.

| Utilitários <u>F</u> erramentas P <u>e</u> gasus On-Lin | e <u>J</u> anelas | s <u>H</u> elp |       |                                                                                                    |
|---------------------------------------------------------|-------------------|----------------|-------|----------------------------------------------------------------------------------------------------|
| Exportação de Dados/Integração                          | •                 | Bancos         | •     | Banco Bradesco                                                                                                    |
| Importação de Dados                                     | ۲                 | Contabilidade  | •     | Banco do Brasil                                                                                                    |
| 🎡 Geradores                                             | 3 <b>1</b> 1      | Dirf           | •     | Banco HSBC                                                                                                    |
| Dicionário de Dados                                     |                   | Mensais        | 3 P 3 | Banco Itau                                                                                                    |
| Verificação e Correção de Dados                         |                   | Previdencia    |       | Banco Real                                                                                                    |
| Manutenção Dinâmica                                     |                   | Rais           | ٠     | Banco Santander                                                                                                    |
| Editor de Rotinas de Cálculo                            |                   |                |       | Banco Unibanco                                                                                                    |
|                                                         |                   |                |       | CEF                                                                                                    |
| Manutenção de Bases de Cálculo                          |                   |                |       | HSBC                                                                                                    |
| Script Rotinas e Variaveis                              | - (F)             |                | 100   | the state of the state of the s |

Consulte o Help do sistema **PEGASUS** para orientações específicas referentes ao banco que deseja exportar o arquivo.

### 3 - Folha de Pagamento do 13o.Salario

A Folha de Pagamento do 13o.Salário Adiantamento ou Parcela Final poderão ser impressas logo após efetuado os apontamentos, e também nos meses subsequentes caso seja necessário sua reemissão.

O sistema **PEGASUS** conta com vários modelos de Folha de Pagamento para impressoras Jato de Tinta/Laser e também Matriciais, dentre elas:

### Folha de Pagamento (Do sistema - Impressora Jato de Tinta/Laser)

| ma <u>D</u> ados <u>P</u> rocessos                                            | <u>Relatórios U</u> tilitários <u>F</u> errame | ntas P <u>e</u> gasus On-Line <u>J</u> ai | nelas <u>H</u> elp    |  |  |  |
|-------------------------------------------------------------------------------|------------------------------------------------|-------------------------------------------|-----------------------|--|--|--|
|                                                                               | <u>M</u> ensais                                | 🕨 🕴 Eolha de Pagam                        | ento                  |  |  |  |
|                                                                               | <u> </u>                                       | Resumo Provent                            | tos e Descontos       |  |  |  |
|                                                                               | <u>R</u> escisão de Contrato                   | Resumo Provent                            | tos e Descontos Mod 2 |  |  |  |
|                                                                               | Diversos                                       | Hollerith de Pag-                         | amento                |  |  |  |
|                                                                               | Impressão de Dados                             | Crédito Bancário                          | )                     |  |  |  |
|                                                                               | Relatórios do Gerador                          | Imposto de Ren                            | da na Fonte           |  |  |  |
|                                                                               |                                                | <u>V</u> erbas Diversas                   | <u></u>               |  |  |  |
| Movimento<br>C Folha<br>Adiantamento                                          | Departamento     Empresa      Total Geral      | ☐ Salta Página<br>I⊽ Salta Página         | Visualizar            |  |  |  |
| <ul> <li>Hescisao</li> <li>13o.Salário</li> <li>C. Bsc.Complemento</li> </ul> |                                                |                                           | 🖉 Cancelar            |  |  |  |
| Seleção de Empresas                                                           | Empresa Inicial ABC IN                         | IDUSTRIA E COMERCIO L                     | .TDA                  |  |  |  |
| G Goral                                                                       | Eropress Final ABC IN                          | Empresa Final ABC INDUSTRIA E COMERCIO I  |                       |  |  |  |
| Geral<br>Parcial                                                              | Tempresarindar Preserie                        |                                           |                       |  |  |  |
| © Geral<br>© Parcial<br>Classificação                                         | Emplesarina Para                               |                                           |                       |  |  |  |

|  | apeSoftware |
|--|-------------|
|--|-------------|

| Dape Softwar<br>Gerenclador        | e Ltda - Copyright 1985-2002<br>de Recursos Humanos                                |                     |             |            |           |           |                                          | Data: 0<br>Peganun         | 3/10/2013 15:00:51<br>2.0.0 - Build 1259 |
|------------------------------------|------------------------------------------------------------------------------------|---------------------|-------------|------------|-----------|-----------|------------------------------------------|----------------------------|------------------------------------------|
| Empresatil<br>C.N.P.J.: 4<br>Folha | 001 ABC INDUSTRIA E COMERCIO LTDA<br>4.209.286.0001-95<br>de Pacamento Analítica c | de Décimo T         | erceiro S   | Salário    |           |           |                                          | U IUARIO:<br>Referência: _ | dape<br>/                                |
| Dept                               | 0: 001 ADMINISTRACAD                                                               |                     |             |            |           |           |                                          |                            | 1                                        |
| Seçâ                               | ío: DDD                                                                            |                     | 101000 800  | (44) St    |           |           | 20 00 00 00 00 00 00 00 00 00 00 00 00 0 | South State                |                                          |
| Registro                           | Nome do Funcionário                                                                | <u>Sal. Liquido</u> | Vencimentos | Descontos  | Base IRRF | Base FGTS | Base INSS                                | Sal. Base Tipo             | 2                                        |
| 000001                             | JOAO CARLOS OLIVEIRA<br>GERENTE ADMINISTRATIVO 123456X                             | 0.00                | 2,400.03    | 2,400.03   | 1,504.56  | 0.00      | 2,031.31<br>0.00 (138_A)                 | 20.00 5                    |                                          |
| Event                              | o Descrição                                                                        | Local               | Referência  | Vencimento | Desconto  | Outros    | Geração                                  | Pagamento                  |                                          |
| 1300                               | 13o.SALARIO                                                                        | 000                 | 12.00       | 2,000.00   |           |           | Manual                                   | 20/12/2013                 |                                          |
| 1304                               | MEDIAS 130.SALARIO                                                                 | 000                 | 12.00       | 31.31      |           |           | Auto Global                              | 20/12/2013                 |                                          |
| 1430                               | ARREDOND, SALDO NEGATIVO                                                           | RAT                 |             | 368.72     |           |           | Auto Global                              | 20/12/2013                 |                                          |
| 9302                               | Dependente IR - 13o.Salario                                                        | 000                 | 2.00        |            |           | 343.94    | Auto Global                              | 20/12/2013                 |                                          |
| 1321                               | DESCT0.13o.SAL(ADIANT)                                                             | 000                 |             |            | 2,031.31  |           | Auto Global                              | 20/12/2013                 |                                          |
| 1323                               | DESCTO 13o.SAL.ADIANT(EXCED)                                                       | 000                 |             |            | 185.91    |           | Auto Global                              | 20/12/2013                 |                                          |
| 9001                               | I.N.S.S. S/ 13o.SALARIO                                                            | RAT                 | 9.00        |            | 182.81    |           | Auto Global                              | 20/12/2013                 |                                          |
| Total da Seg                       | ão 000                                                                             | 0.00                | 2,400.03    | 2,400.03   | 1,504.56  | 0.00      | 2,031.31                                 | 0.00 [138_6                |                                          |

### Folha de Pagamento (Gerador de Relatórios-Impressora Jato/laser)

| cortos Utilitarios Ferramentas Peg                                                                                                    | jasus On-Line Janeias                                                    |                                                                                                    |                             |                                   |
|----------------------------------------------------------------------------------------------------|--------------------------------------------------------------------------|----------------------------------------------------------------------------------------------------|-----------------------------|-----------------------------------|
| Mensais                                                                                                    |                                                                          |                                                                                                    |                             |                                   |
| Eerias e Provisao Pascieão de Contrato                                                                                                    |                                                                          |                                                                                                    |                             |                                   |
| Diversos                                                                                                    |                                                                          |                                                                                                    |                             |                                   |
| Impressão de Dados                                                                                                    |                                                                          |                                                                                                    |                             |                                   |
| Relatórios do Gerador 🔹 🕨                                                                                                    | Matricial 🕨 🕨                                                            |                                                                                                    | 23                          |                                   |
|                                                                                                    | TrueType 🔶                                                               | Admissao                                                                                                    | *                           |                                   |
|                                                                                                    |                                                                          | Demissao                                                                                                    |                             |                                   |
|                                                                                                    |                                                                          | DIRF                                                                                                    |                             |                                   |
|                                                                                                    |                                                                          | Folha de Pagamento                                                                                                    | Eolba c                     | e Pagamento ( EmpDentoSe          |
|                                                                                                    |                                                                          | Hollerith - Recibo                                                                                                    | <ul> <li>Folha c</li> </ul> | le Pagamento ( Ordem Alfab        |
|                                                                                                    |                                                                          | Mensais                                                                                                    | · • *                       |                                   |
|                                                                                                    |                                                                          | Ocorrencias no Contrato                                                                                                    | •                           |                                   |
|                                                                                                    |                                                                          | Proviseo                                                                                                    |                             |                                   |
| <b>DP 50</b> /<br>Parâmetros de Impres                                                                                                    | FUC                                                                      | Relatorios Diversos                                                                                                    | +                           |                                   |
| Parâmetros de Impres                                                                                                    | sao - Folha de<br>Status do F                                            | Relatorios Diversos<br>Pagamento (EmpDep<br>Funcionário                                                                       | )<br>toSec )                |                                   |
| Parâmetros de Impres<br>Movimento<br>C Folha<br>C Adiantamento T<br>C Férias<br>C Rescisão                                                                                                   | Status do F<br>Inativos                                                  | Relatorios Diversos Pagamento (EmpDep Funcionário Demitidos no Mes los                                                        | )<br>htoSec )               | ⊥ 🗘                               |
| Parâmetros de Impres<br>Movimento<br>C Folha<br>C Adiantamento 1<br>C Férias<br>C Rescisão<br>O 13o Salárici<br>C Risc Complemento                                                           | Status do F<br>Inativos<br>✓ Ativos<br>✓ Afastad<br>✓ Demitid<br>✓ Todos | Relatorios Diversos<br>Pagamento (EmpDep<br>Funcionário<br>Demitidos no Mes<br>los<br>os/Desligados                           | )<br>ntoSec )               | ⊡ 🗢<br>⊕ Visualizar<br>🗎 Imprimir |
| Parâmetros de Impres<br>Movimento<br>C Folha<br>C Adiantamento<br>C Férias<br>C Rescisão<br>• 13o Salário<br>C Resc Complemento                                                              | Status do F<br>Inativos<br>Ativos<br>Afastad<br>Demitid<br>Todos         | Relatorios Diversos Pagamento (EmpDep funcionário Demitidos no Mes los os/Desligados                                          | +<br>htoSec )               |                                   |
| Parâmetros de Impres<br>Movimento<br>C Folha<br>C Adiantamento<br>C Férias<br>Rescisão<br>O T30.Salário<br>C Bsc Complemento<br>Seleção de Empresas<br>O Geral                               | Status do F<br>Inativos<br>Ativos<br>Afastad<br>Demitid<br>Todos         | Relatorios Diversos Pagamento (EmpDep uncionário Demitidos no Mes los os/Desligados ABC INDUSTRIA E COME                      | htoSec )                    |                                   |
| Parâmetros de Impres<br>Movimento<br>C Folha<br>C Adiantamento<br>C Férias<br>Rescisão<br>O 13o Salário<br>C Resc Complemento<br>Seleção de Empresas<br>O Geral<br>C Parcial                 | Status do F<br>Inativos<br>Ativos<br>Afastad<br>Demitid<br>Todos         | Relatorios Diversos Pagamento (EmpDep uncionário Demitidos no Mes los os/Desligados ABC INDUSTRIA E COME ABC INDUSTRIA E COME | HOSEC )                     | Cancelar                          |
| Parâmetros de Impres<br>Movimento<br>C Folha<br>C Adiantamento C<br>C Férias<br>Rescisão<br>C Rescisão<br>C 13o Salário<br>C Resc Complemento<br>Seleção de Empresas<br>© Geral<br>C Parcial | Sao - Folha de<br>Status do F<br>Inativos<br>Afastad<br>Demitid<br>Todos | Relatorios Diversos Pagamento (EmpDep uncionário Demitidos no Mes los os/Desligados ABC INDUSTRIA E COME ABC INDUSTRIA E COME | +<br>toSec )                | Cancelar                          |
| Parâmetros de Impres<br>Movimento<br>C Folha<br>C Adiantamento C<br>C Férias<br>C Rescisão<br>C 13o Salário<br>C Rescisão<br>C 13o Salário<br>C Rescisão<br>C Beral<br>C Geral<br>C Parcial  | Sao - Folha de<br>Status do F<br>Inativos<br>Afastad<br>Demitid<br>Todos | ABC INDUSTRIA E COME                                                                                                    | toSec )                     |                                   |

#### FOLHA DE PAGAMENTO Classificação: Empresa/Depto/Seção Referência : /

Página:0001/0002 Data:03/10/2013 15:02:18 Usuario...: dape

| Depto : 0 | 101 - ADMINISTRACAO            |             |            |         |         |          |              | CNPJ: 442    | 09286000195    |
|-----------|--------------------------------|-------------|------------|---------|---------|----------|--------------|--------------|----------------|
| Seção: -  | 29                             |             |            |         |         |          |              |              |                |
| Regis.    | Nome do Funcionário            | Sal.Líquido | Total Vend | tos Tot | tal Des | sctos E  | lase I.R.R.F | Base F.G.T.S | Base I.N.S.S   |
| 00001     | JOAO CARLOS OLIVEIRA           | 0.00        | 2,400      | .03     | 2,40    | 0.03     | 1,504.56     | 0.00         | 2,031.31       |
| CalcOK    | GERENTE ADMINISTRATIVO 123456X |             |            |         |         |          |              | Sal.Base: 2  | 20.00 por Hora |
| Evento    | Descrição do Evento            | Local       | Refer.     | Venct   | tos     | Desctos  | s Outro      | s Geração    | Data Pagto.    |
| 1300      | 130.SALARIO                    | 000         | 12.00      | 2,000.  | 00      |          |              | Manual       | 20/12/2013     |
| 1304      | MEDIAS 130.SALARIO             | 000         | 12.00      | 31.     | 31      |          |              | AutoGlobal   | 20/12/2013     |
| 1321      | DESCTO.130.SAL ( ADIANT )      | 000         | 0.00       |         |         | 2,031.31 |              | AutoGlobal   | 20/12/2013     |
| 1323      | DESCTO 130.SALADIANT(EXCED)    | 000         | 0.00       |         |         | 185.91   |              | AutoGlobal   | 20/12/2013     |
| 1430      | ARREDOND, SALDO NEGATIVO       | RAT         | 0.00       | 368.    | 72      |          |              | AutoGlobal   | 20/12/2013     |
| 9001      | I.N.S.S. S/ 130.SALARIO        | RAT         | 9.00       |         |         | 182.81   |              | AutoGlobal   | 20/12/2013     |
| 9302      | Dependente IR - 130.Salario    | 000         | 2.00       |         |         |          | 343.94       | 1 AutoGlobal | 20/12/2013     |
|           |                                | Sal.Líquido | Vencimer   | ntos    | Desc    | ontos    | I.R.R.F      | F.G.T.S      | I.N.S.S        |
| Tot Seca  | 10:-                           | 0.00        | 2,400      | 0.03    | 2.40    | 00.03    | 1.504.56     | 0.00         | 2,031.31       |

🗩 dapeSoftware

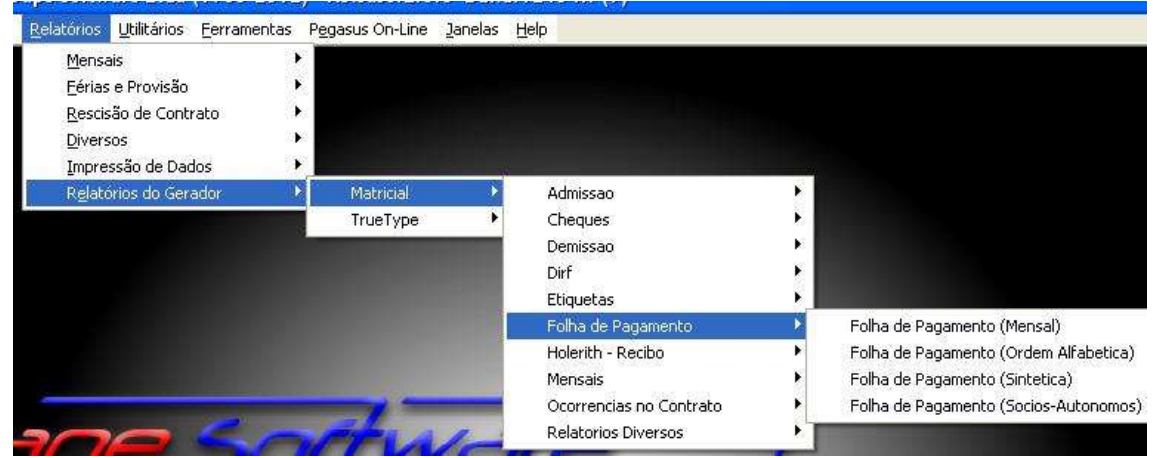

#### Folha de Pagamento (Gerador de Relatórios-Impressora Matricial)

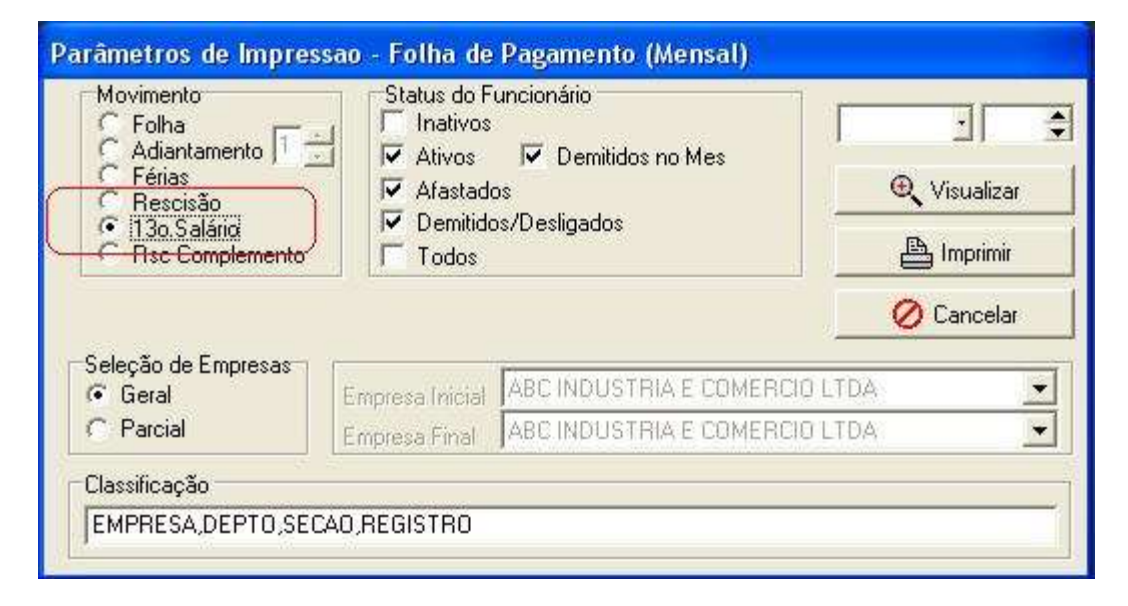

Dape Software Ltda - Copyright 2003 Data 03/10/20 . Gerenciador de Recursos Humanos Usuario...: d Referencia: D \*\*\* FOLHA DE PAGAMENTO \*\*\* Movimento: Dec.Terceiro (D) Empresa.: 0001-ABC INDUSTRIA E COMERCIO LTDA CNPJ....: 442092 Depto...: 0001-ADMINISTRACAO Secao...: Regis Nome do Funcionario Salario Total de Total de Base do Base do Base do s 00001 JOAO CARLOS OLIVEIRA Calcok gerente administrativo 123456x Liquido Vencimentos Descontos I.R.R.F F.G.T.S I.N.S.S 2,400.03 0.00 0.00 2,400.03 1,504.56 2,031.31 Evento Descricao do Evento Local Referencia Vencimento Desconto Outros Geracao 1300 130.SALARIO 2,000.00 000 12.00 Manual 1304 MEDIAS 130.SALARIO 000 12.00 31.31 AutoGlobal 1321 DESCTO.130.SAL.ADIANT ) 1323 DESCTO 130.SAL.ADIANT(EXCED) 2,031.31 AutoGlobal 000 0.00 000 0.00 185.91 AutoGlobal ARREDOND. SALDO NEGATIVO I.N.S.S. S/ 130.SALARIO Dependente IR - 130.Salario 368.72 1430 RAT 0.00 AutoGlobal 9.00 AutoGlobal 9001 RAT 182.81 9302 000 2.00 343.94 AutoGlobal Vencimentos Descontos F.G.T.S Liquido TRRF I.N.S.S Totais Secao..: -2,400.03 1,504.56 2,031.31 2,400.03 0.00 0.00

### 4 - Resumo de Proventos / Descontos

O Resumo de Proventos / Descontos referente ao 13o.Salario Adiantamento ou Parcela Final poderão ser impressos logo após efetuado os apontamentos, e também nos meses subsequentes caso seja necessário sua reemissão.

|                                                                                                    | < Atalhos >          |
|----------------------------------------------------------------------------------------------------|----------------------|
|                                                                                                    | Dados                |
|                                                                                                    | Processos            |
|                                                                                                    | Utilitários          |
|                                                                                                    | Relatórios           |
| Folha de Pagamento                                                                                                    | ß                    |
| Resumo Proventos e Descontos                                                                                                    | Mensais              |
| Resumo Proventos e Descontos Mod 2<br>Hollerith de Pagamento<br>Crédito Bancário<br>Imposto de Renda na Fonte<br>Verbas Diversas | Férias e<br>Provisão |
|                                                                                                    |                      |

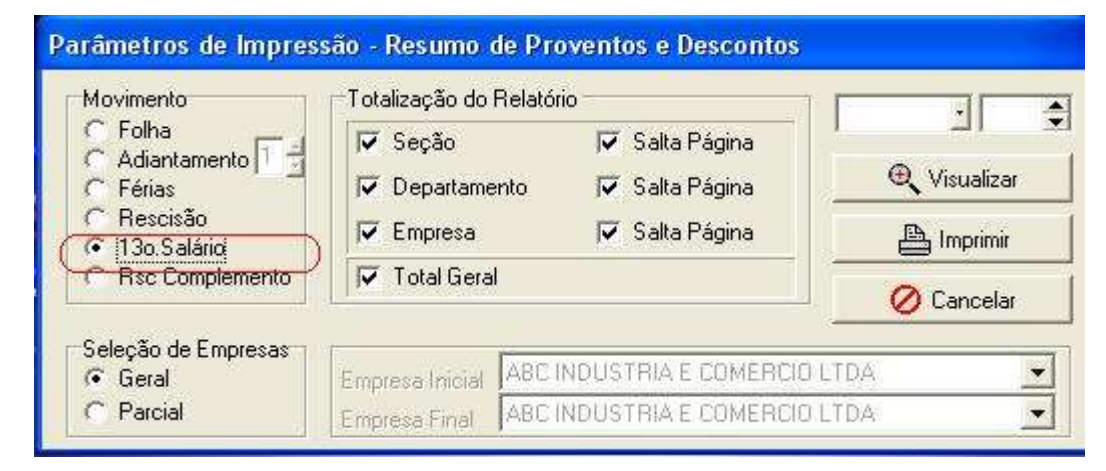

| mpresa:       | 2001 ABC INDUSTRIA E CUMERCIU LTD/<br>2009 296 A0001-95 | 4                 |             |                  |          |            |         | UR   | iuano:<br>eterência: | dab<br>7 |
|---------------|---------------------------------------------------------|-------------------|-------------|------------------|----------|------------|---------|------|----------------------|----------|
|               | Decruse de Bres                                         |                   |             |                  | de Désim |            | 0-l4    |      |                      |          |
|               | Resumo de Prov                                          | entos e De        | scontos -   | Movimento        | de Decim | io i ercei | ro Sala | rio  |                      |          |
|               | Empresa:0001 ABC INDUSTRIA E                            | COMERCIO LTD      | <u>A</u>    |                  |          |            |         |      |                      |          |
| <u>Código</u> | Descrição do Evento                                     | <u>Referência</u> | Vencimentos | <b>Descontos</b> | Outros   | Func.      | FGTS    | INSS | IRRE                 |          |
| 1300          | 13o.SALARIO                                             | 24.00             | 4,150.50    |                  |          | 2          | +       | +    | +                    |          |
| 1304          | MEDIAS 136.SALARIO                                      | 12.00             | 31.31       |                  |          | 1          | +       | +    | +                    |          |
| 1321          | DESCT0.13o.SAL (ADIANT)                                 | 0.00              |             | 3,106.56         |          | 2          |         | N    | N                    |          |
| 1323          | DESCTO 130.SAL.ADIANT(EXCED)                            | 0.00              |             | 185.91           |          | 1          | N       | N    | N                    |          |
| 1430          | ARREDOND, SALDO NEGATIVO                                | 0.00              | 368.72      |                  |          | 1          | Ň       | N    | Ň                    |          |
| 9001          | I.N.S.S. S/ 13o.SALARIO                                 | 20.00             |             | 419.36           |          | 2          | Ň       | N    |                      |          |
| 9050          | F.G.T.S.                                                | 8.00              |             |                  | 86.02    | 1          | Ň       | N    | N                    |          |
| 9204          | I.R.R.F. S/ 13o SALARIO                                 | 7.50              |             | 15.24            |          | 1          | N       | Ň    | N                    |          |
| 0302          | Dependente IR - 13o Salario                             | 2.00              |             |                  | 343.94   | 1          | Ň       | Ň    | 4                    |          |

# 5 – Relatórios Analíticos de I.N.S.S, I.R.R.F e F.G.T.S

Após o processamento do 13o.Salario Parcela Final, o sistema estará apto a imprimir os Relatórios Analíticos do I.N.S.S, I.R.R.F e F.G.T.S(\*) referentes ao 130.Salário, para isso siga os passos:

#### → Guia do INSS 13Salario - Analitica

- Utilizar somente para conferência dos valores apurados pelo eSocial;
- A Guia para recolhimento deverá ser emitida através da **DCTFWeb**

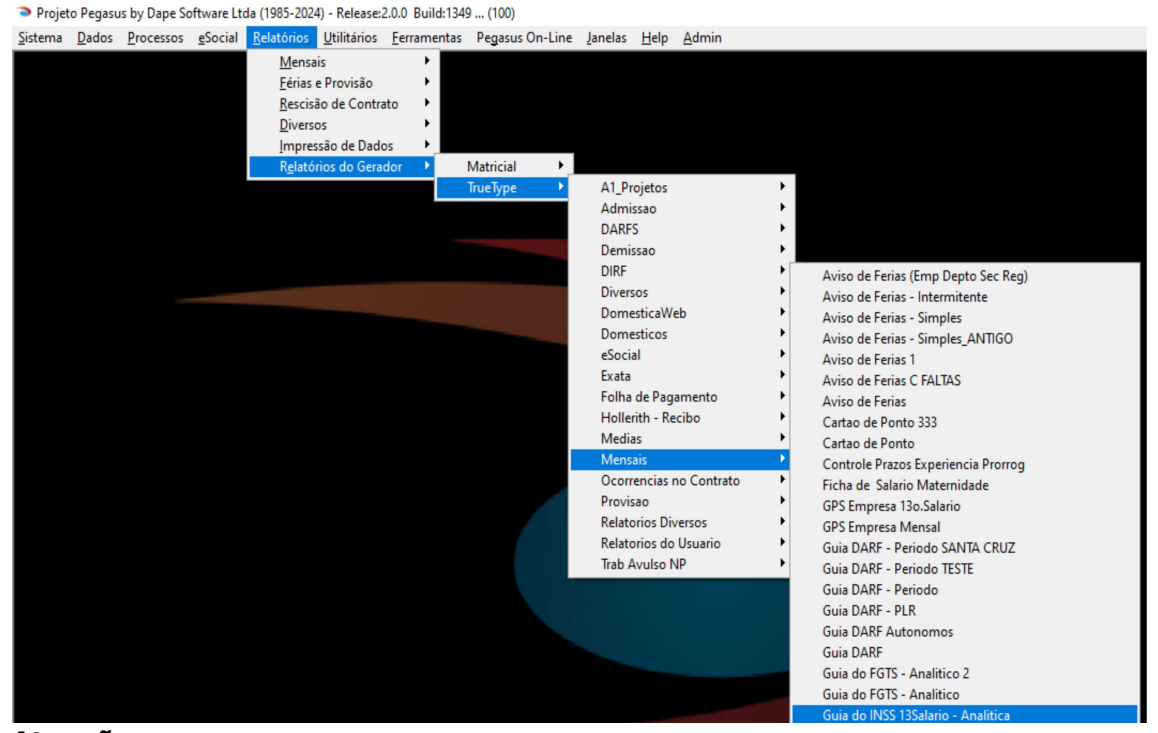

### Atenção:

Conferir valores de INSS apurados no sistema com os apurados pelo sistema eSocial/DCTFWeb.

| 001 - ABC INDUSTR           | IA E COMERCIO L | TDA     | F.A.P = 1.0000 |                                 | CNPJ: 44209286000195 |
|-----------------------------|-----------------|---------|----------------|---------------------------------|----------------------|
| CAMPO / DESCRIÇÃO           | BASE P/CALCULO  | %       | RECOLHIMENTO   | MES / ANO                       | 13/                  |
| SEGURADOS                   | -               | -       | 704.95         | COD - GPS                       | 2100                 |
| EMPRESA=>SALARIOS           | 7,400.00        |         |                | SEGURADOS                       | 2                    |
| EMPRESA=>PRO-LAB/AUT        | 0.00            |         |                | 8                               |                      |
| EMPRESA=>AUT(TRANSP)        | 0.00            | 20.0000 | 1,480.00       | RUA TIRADENTES, 2               | 200                  |
| SEST/SENAT(TRANSP)          | 0.00            | 2,5000  | 0.00           | CENTRO                          |                      |
| R.A.T ( 3.00 % )            | 7,400.00        | 3.0000  | 222.00         | SAO PAULO / SP / O              | 01320904             |
| TERCEIROS                   | 7,400.00        | 5.8000  | 429.20         | vs 14/12/2022                   |                      |
| R.A.T (ADIC 15) ( 12.00 % ) | 0.00            | 12.0000 | 0.00           | The second second second second |                      |
| R.A.T (ADIC 20) ( 9.00 % )  | 0.00            | 9.0000  | 0.00           |                                 |                      |
| R.A.T (ADIC 25) ( 6.00 % )  | 0.00            | 6.0000  | 0.00           |                                 |                      |
| (+) ADIC. VLR INSS          |                 | +       | 0.00           |                                 |                      |
| (-) SAL.FAMILIA             | -               | -       | 0.00           |                                 |                      |
| (-) SAL.MATERNIDADE - 1:    | 3o.SALARIO      |         | 0.00           |                                 |                      |
| ( - ) DEDUZIR VLR INSS      |                 |         | 0.00           |                                 |                      |
| LIQUIDO A RECOLHER          |                 |         | 2,836,15       |                                 |                      |

usupremo rnounar recerat dectarou a inconstitucionalidade de dispositivos da Lei da Seguridade Social (Lei 8.271/994) que instituiam a cobrança da contribuição previdenciária patronal sobre o salário-maternidade, desta forma, os avos de 13.0.Sal.ref.ao periodo de afastamento primotivo de Licença Maternidade não deverão mais serem considerados nos cáclusos deste relatório de Guia Analifica.

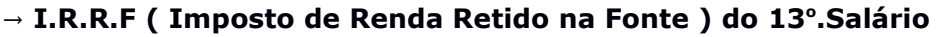

dapeSoftware

- Utilizar somente para conferência com os valores apurados no eSocial;
- A Guia para recolhimento do IRRF deverá ser emitida através da **DCTFWeb**

| Guia DARF - Periodo                                                                                                    | Prov                                                                                     | isao<br>torios Diversos                          | Matricial                                                                                                    |
|----------------------------------------------------------------------------------------------------|------------------------------------------------------------------------------------------|--------------------------------------------------|----------------------------------------------------------------------------------------------------|
| Guia DARF Autonomos                                                                                                    | Rela                                                                                     | torios do Usuario                                |                                                                                                    |
| Guia DARF                                                                                                    | 10000                                                                                    |                                                  | R                                                                                                    |
| Guia do FGTS - Analitico                                                                                                    |                                                                                          |                                                  |                                                                                                    |
| Guia do INSS 13Salario - An                                                                                                    | alitica                                                                                  |                                                  |                                                                                                    |
| Guia do INSS Mensal - Analil                                                                                                    | tica - Folha JOBH                                                                        |                                                  | And the second second se |
| Guia do INSS Mensal - Analil                                                                                                    | tica                                                                                     |                                                  |                                                                                                    |
| Relacao Admitidos Transf e                                                                                                    | Demitidos                                                                                |                                                  |                                                                                                    |
| Relacao Contrib Sindical                                                                                                    |                                                                                          |                                                  |                                                                                                    |
| Relacao de Aniversariantes                                                                                                    |                                                                                          |                                                  |                                                                                                    |
| Relacao de Imposto Retido                                                                                                    | na Fonte                                                                                 |                                                  |                                                                                                    |
|                                                                                                    |                                                                                          |                                                  |                                                                                                    |
|                                                                                                    | Annual Inc. of Aller                                                                     | and the second second                            |                                                                                                    |
| âmetros de Impr <mark>Re</mark>                                                                                                    | I.IRRF p/Periodo/Mo                                                                      | 7 %5.01/04/2013                                  |                                                                                                    |
| Movimento                                                                                                    |                                                                                          | In                                               |                                                                                                    |
| C Folha                                                                                                    | Mov(M,F,D,R,C,19                                                                         | T) (U                                            |                                                                                                    |
|                                                                                                    |                                                                                          |                                                  |                                                                                                    |
| C Adiantamento                                                                                                    |                                                                                          | 100                                              | A                                                                                                    |
| C Adiantamento   <br>C Férias                                                                                                    | Empresa Inicial >                                                                        | 1                                                |                                                                                                    |
| C Adiantamento   <br>C Férias<br>C Rescisão                                                                                                    | Empresa Inicial >                                                                        |                                                  | (Visualizar                                                                                                    |
| C Adiantamento  <br>C Férias<br>C Rescisão<br>C 13o.Salário                                                                                       | Empresa Inicial >                                                                        | _ 1<br>_ 999                                     | (Visualizar                                                                                                    |
| C Adiantamento  <br>C Férias<br>C Rescisão<br>C 13o.Salário<br>C Rsc Complemente                                                                  | Empresa Inicial ><br>Empresa Final <                                                     | = 1<br>= 999                                     | Uisualizar                                                                                                    |
| C Adiantamento  <br>C Férias<br>C Rescisão<br>C 13o.Salário<br>C Rsc Complemento                                                                  | Empresa Inicial ><br>Empresa Final <                                                     | = 1<br>= 999                                     | € Imprimir                                                                                                    |
| C Adiantamento   <br>C Férias<br>C Rescisão<br>C 13o.Salário<br>C Rsc Complemento                                                                 | Empresa Inicial ><br>Empresa Final <<br>Data Pagto Inicial >                             | = 1<br>= 999<br>= 01/12/ •                       | Visualizar                                                                                                    |
| C Adiantamento  <br>Férias<br>Rescisão<br>130.Salário<br>Rsc Complemento                                                                          | Empresa Inicial ><br>Empresa Final <<br>Data Pagto Inicial >                             | = 1<br>999<br>= 01/12/ •                         | Visualizar      Morrimir      Cancelar                                                                                                    |
| <ul> <li>Adiantamento   </li> <li>Férias</li> <li>Rescisão</li> <li>130. Salário</li> <li>Rsc Complemento</li> <li>eleção de Empresas:</li> </ul> | Empresa Inicial ><br>Empresa Final <<br>Data Pagto Inicial ><br>Data Pagto Final <       | = 1<br>999<br>= 01/12/ •<br>= 31/12/ •           |                                                                                                    |
| Adiantamento        Férias     Rescisão     130.Salário     Rsc Complemento eleção de Empresas:     Geral                                         | Empresa Inicial ><br>Empresa Final <<br>Data Pagto Inicial ><br>Data Pagto Final <       | = 1<br>999<br>= 01/12/ •<br>= 31/12/ •           | Visualizar  Visualizar  Cancelar  TDA                                                                                                    |
| Adiantamento        Férias     Rescisão     130.Salário     Rsc Complemento eleção de Empresas:     Geral     Parcial                             | Empresa Inicial ><br>Empresa Final <<br>Data Pagto Inicial ><br>Data Pagto Final <       | = 1<br>= 999<br>= 01/12/ •<br>= 31/12/ •         | Cancelar                                                                                                    |
| Adiantamento        Férias     Rescisão     130.Salário     Rsc Complemento eleção de Empresas:     Geral     Parcial                             | Empresa Inicial ><br>Empresa Final <<br>Data Pagto Inicial ><br>Data Pagto Final <<br>Ok | = 1<br>999<br>= 01/12/ •<br>= 31/12/ •<br>Cancel | Cancelar                                                                                                    |
| Adiantamento        Férias     Rescisão     130.Salário     Rsc Complemento eleção de Empresas     Geral     Parcial lassificação                 | Empresa Inicial ><br>Empresa Final <<br>Data Pagto Inicial ><br>Data Pagto Final <<br>Ok | = 1<br>999<br>= 01/12/ •<br>= 31/12/ •           | Cancelar  TDA  TDA  TDA  TDA  TDA  TDA  TDA  TD                                                                                                    |

- → Mov(F,D,R,C,1...9,T) → **D** ( Movimento Décimo Terceiro ) → Empresa Inicial → Informe a empresa inicial
- → Empresa Final
- $\rightarrow$  Informe a empresa final
- → Período de Apuração → Data pagto 13.salario Parc.Final → Retenção (0561,0588) → 0561 p/trab.com vinculo empregatício

| RELAÇÃO DE IMPOSTO RETIL         | Pagina:0001/001<br>Data:03/10/2013 15:19:/ |                           |                         |
|----------------------------------|--------------------------------------------|---------------------------|-------------------------|
|                                  | Período: 01/12/                            | a 31/12/                  |                         |
| Empresa: 001 - ABC INDUSTRIA E C | OMERCIO LTDA                               | 18                        | CNPJ: 44209286000195    |
| Movto                            |                                            |                           |                         |
| Refer Geração Regis Nome do Fund | cionário Descri                            | ção do Evento 🛛 Aliq% V   | alor IRF Data Pagto Cod |
| 12/2013 D/A 00002 CRISTIANE LIMA | AFIGUEIRA 09204-I.                         | R.R.F. S/ 130 SALARI 7.50 | 15.24 20/12/2013 0561   |

Total da Empresa 1 - ABC INDUSTRIA E COMERCIO LTDA : R\$ 15.24

🔵 dapeSoftware

#### $\rightarrow$ F.G.T.S (Fundo de Garantia do Tempo de Servço )

Quanto ao **F.G.T.S** relativo a parcela do 13o.Salário, será depositado através do evento S1200 relativo a folha de pagamento mensal da competência que o 13°.Salario foi pago, exemplo:

#### 13o.Salario Adiantamento pago em 30/11

 $\rightarrow$  F.G.T.S do 13°.Salário - 1°.Parcela será depositado através da GFD emitida através do FGTS DIGITAL juntamente com os salários da competência NOVEMBRO (folha mensal NOVEMBRO );

#### 13o.Salario Parcela Final pago em 20/12

 $\rightarrow$  F.G.T.S do 13°.Salário PARCELA FINAL será depositado através da GFD emitida através do FGTS DIGITAL juntamente com os salários da competência DEZEMBRO. (folha mensal DEZEMBRO )

Obs:

Caso tenha havido o pagamento de adiantamento do 13°.Salário em competência diferente das citadas acima, o valor do respectivo F.G.T.S sobre o 13°.Salário pago, foi depositado atraves da GFD emitda através do FGTS DIGITAL juntamente com os salários da competência da folha de pagamento.

#### No menu do sistema **PEGASUS**, escolha:

 $\rightarrow$  Relatórios do Gerador  $\rightarrow$  Truetype  $\rightarrow$  Mensais  $\rightarrow$  Guia do FGTS - Analitico

|                                               |                    |   | Matricial | -   |
|-----------------------------------------------|--------------------|---|-----------|-----|
| Guia DARF                                     | A1 Draister        |   | TrueTure  | 1   |
| Guia do FGTS - Analitico 2                    | AT_Projetos        |   | irueiype  | ~~~ |
| Guia do FGTS - Analitico                      | Admissao           | > |           |     |
| Guia do INSS 13Salario - Analitica            | DARFS              | > |           |     |
| Guia do INSS Mensal - Analitica - Folha JOBH  | Demissao           | > |           |     |
| Guia do INSS Mensal - Analitica AUX DOENCA    | DIRF               | > |           |     |
| Guia do INSS Mensal - Analitica VERDE AMARELO | Diversos           | > |           |     |
| Guia do INSS Mensal - Analitica               | DomesticaWeb       | > |           |     |
| Relacao Admitidos Transf e Demitidos          | Domesticos         | > |           |     |
| Relacao Contrib Sindical                      | eSocial            | > |           |     |
| Relacao de Aniversariantes (Ordem Dia)        | Exata              | > |           |     |
| Relacao de Aniversariantes                    | Folha de Pagamento | > |           |     |
| Relacao de Imposto Retido na Fonte            | Hollerith - Recibo | > |           |     |
| Relacao Funcionarios - Inicio Ferias No Mes   | Medias             | > |           |     |
| Relacao Liquidos ( Alfabetica )               | Mensais            | > |           |     |

# **IV - CONFIGURAÇÕES**

# 1 – Variáveis

Variáveis que fazem parte do processamento do 13o.Salário: Não altere essas variáveis sem a ajuda do Suporte **DAPE SOFTWARE** 

|                      |         | Var     | iavel Tipo<br>TERC | Dezembro                   | ▼ 2012 ÷                               |
|----------------------|---------|---------|--------------------|----------------------------|----------------------------------------|
| NSS   IRRF   Salário | Familia | Salário | Mínimo   FGTS      | Variaveis de Usuário Varia | aveis do Sistema                       |
| Variável (Nome)      | Owner   | Tipo    | Valor              | Conteudo                   | Descrição da Variavel                  |
| DECTER_BAS_AD        | 0       | Numero  | 12                 |                            | Nr. Mes Calc. Adiant 13o Sal. Adm. Ano |
| DECTER_EVE           | 0       | Numero  | 1300               |                            | Evento de 13o.Salario Integral         |
| DECTER_EVE_I         | 0       | Numero  | 1301               |                            | Evento de 13o.Sal.Indenizado           |
| DECTER_EVE_MED       | 0       | Numero  | 1304               |                            | Evento de Médias 13o.Salario           |
| DECTER_EVES          | 0       | Char    |                    | 1300,1304                  | Eventos de 13o.Salario Parc Final      |
| DECTER_EVES_AD       | 0       | Char    | 0                  | 1303,1305                  | Eventos de Adiantamento 13o.Salario    |
| DECTER_EVES_BXA      | 0       | Char    | 0                  | 1342                       | Eventos de Baixa de Decimo Terceiro    |
| DECTER_EVES_I        | 0       | Char    | 0                  | 1301,1302                  | Eventos de 13o.Salário Indenizado      |
| DECTER_MES_FIN       | 0       | Numero  | 12                 |                            | Mês Pagto, Parcela Final 130, Salario  |
| DECTER_PERC_AD       | 0       | Numero  | 50                 |                            | Perc.de Adiantamento do 13o.Salario    |
| DECTER_PROV_AD       | 0       | Char    | 0                  | S                          | Desconta Adiant. 130. Sal. Provisão    |
| MESES_MD_VLR         | 0       | Numero  | 12                 |                            | Numero de Meses para Medias de VIrs    |
| MESES_MD_VLR_F       | 0       | Numero  | 12                 |                            | Nro.Meses p/Medias de VIrs Férias      |
| MESES_MD_VLR_I       | 0       | Numero  | 12                 |                            | Nro.Meses p/Medias de VIrs Indeniz     |

# 2 - Automáticas Globais

Eventos automáticos que fazem parte do processamento do 13o.Salario: Não altere essas Automáticas sem a ajuda do Suporte **DAPE SOFTWARE** 

| ្ន  | ID    | Evento | Descrição do Evento            | Refer Fixa | Valor Fixo | Ativo | Iniciar Em | Termina 📥 |
|-----|-------|--------|--------------------------------|------------|------------|-------|------------|-----------|
|     | 16418 | 1013   | 13o.SALARIO - BOLSA ESTAGIO    |            |            | 1     |            |           |
| 1   | 12198 | 1300   | 13o.SALARIO                    |            |            | 1     |            |           |
| -   | 12200 | 1303   | 13o.SALARIO (ADIANT.)          |            |            | 1     |            |           |
| -   | 12199 | 1304   | MEDIAS 13o.SALARIO             |            |            | 1     |            |           |
| 12  | 12201 | 1305   | MEDIAS 13o.SAL ( ADIANT )      |            |            | 2     |            |           |
| 10  | 12482 | 1321   | DESCT0.13o.SAL ( ADIANT )      |            |            | 2     |            |           |
| 12  | 16420 | 1323   | DESCTO 136.SAL.ADIANT(EXCED)   |            |            | 1     |            |           |
| -   | 16396 | 1330   | 13o.SALARIO-INSS(ACID TRAB)    |            |            | 2     |            |           |
| 125 | 16397 | 1341   | 13o.SAL.RECEB.INSS-(ACID.TRAB) |            |            | 2     |            |           |
| 15  | 12560 | 1342   | Desconto de Avo 13o.(fal/afa)  |            |            | 1     |            |           |
| 125 | 16390 | 1350   | Comp.Sal.Maternidade-13Salario |            |            | 1     |            |           |
| 15  | 16423 | 1362   | PENSAO ALIM.LIQ.S/136.SALARIO  |            |            | ~     |            |           |
|     | 12202 | 9001   | I.N.S.S. S7 136 SALARIO        |            |            | 1     |            |           |
| 125 | 1438  | 9050   | F.G.T.S.                       |            |            | 2     |            |           |
| -25 | 1446  | 9120   | F.G.T.S - CONTR. SOCIAL 0,5%   |            |            | Г     | 01/10/2001 |           |
| 15  | 12203 | 9204   | I.R.R.F. S/ 13o SALARIO        |            | -D         | 1     |            |           |
| 125 | 12479 | 9262   | Deducao CPMF Base IR -13o.Sal. | 0.3        | 5          | Г     |            |           |
| 25  | 1425  | 9280   | Vir Deducao Base IR MP-202/04  |            | 100.00     | 2     |            |           |
|     | 12478 | 9302   | Dependente IR - 13o Salario    |            |            |       |            | 1         |

Alguns sistemas poderão apresentar codificações diferentes daquelas apresentadas na relação acima, para conferência se baseie pela descrição do evento, e em caso de dúvidas solicite orientações ao **Suporte DAPE SOFTWARE**.